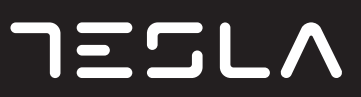

# TeslaBook 9

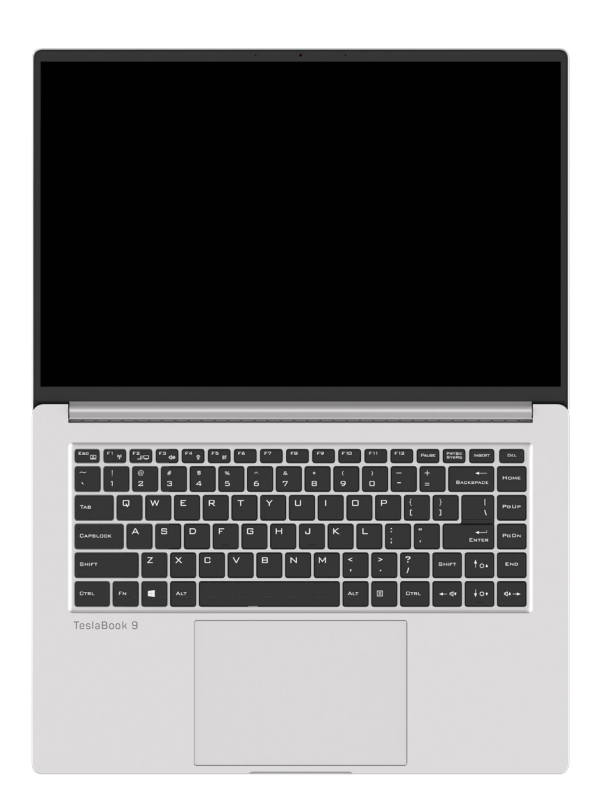

# USER MANUAL

ENG GR RO SRB

# TAKING CARE OF YOUR TABLET PC

- To prevent possible overheating of the computer's processor, make sure you don't block the openings provided for ventilation.
- DO NOT use your computer under harsh conditions.
- DO NOT place on uneven or unstable work surfaces.
- DO NOT subject the computer to magnetic fields.
- DO NOT place or drop objects on the computer and DO NOT apply heavy pressure on it.
- DO NOT use or store in extreme temperatures.
- DO NOT expose to direct sunlight.
- Avoid sudden changes in temperature or humidity by keeping it away fromA/C and heating vents.
- DO NOT expose the computer to rain or moisture.
- DO NOT place near fire or other sources of heat.
- DO NOT slam your notebook shut and never pick up or hold your notebook by the display.
- DO NOT expose to dust and/or corrosive chemicals.
- If you are traveling with your computer, remember to carry it as hand luggage. Do not check it in as baggage.
- DO NOT spray water or any other cleaning fluids directly on the display.

# **BEFORE YOU START**

# Make sure you have everything

When you receive your Notebook Computer, unpack it carefully, and check to make sure you have all the items listed below. For a pre-configured model you should have the following:

- Notebook Computer
- AC adapter with power cord
- Quick Start Guide or User Guide

Once you have checked and confirmed that your Notebook Computer is complete, read through the following pages to learn about all of your computer components.

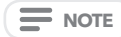

Depending on the model you purchased, the actual appearance of your computer may vary from that shown in this manual.

# Familiarize yourself with the Notebook Computer

#### **OPENING THE DISPLAY PANEL**

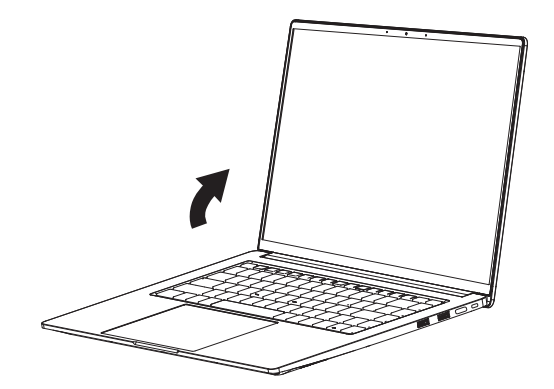

# Overview

The following is an overview of the notebook computer.

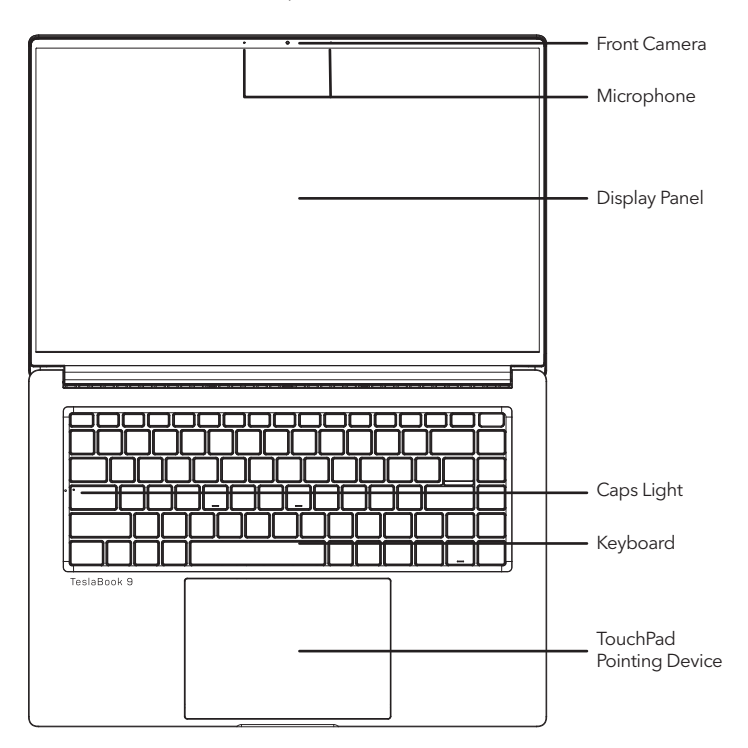

#### Front Camera

The built-in HD/VGA camera allows you to snap a photo or create a video chat or video conference with just a click.

#### Microphone

The built-in microphone allows for the reception and transmission of voice and/or other audio data to any program capable of accepting such input.

#### **Display Panel**

The display panel is a color LCD panel with back lighting for the display of text and graphics.

#### **Caps Light**

Caps Light indicates the status of the Caps Lock, i.e. the Caps Light on means the Caps is locked, you will print capital letters, the Caps Light off means the Caps is unlocked, you will print lower case letter.

#### Keyboard

A full-size keyboard with the numeric keys and the dedicated Windows® keys.

#### **TouchPad Pointing Device**

The TouchPad pointing device is a mouse-like cursor control with a touch sensitive movement pad.

# Left side view

The following is a brief description of the left side view of the notebook computer.

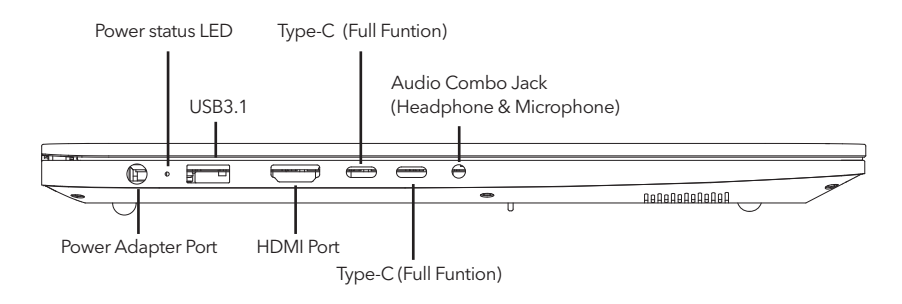

#### **Power Adapter Port**

The power adapter port allows you to plug in the AC adapter to power your notebook and charge the internal Lithium-Ion battery.

#### **Power status LED**

This LED will change color or flash, when system status change or battery charging.

#### USB3.1 Port

The USB port allow you to connect Universal Serial Bus devices. They support v3.1 of the USB standard, which allows data exchange rates as high as 4.8 Gb/s. The USB port supports sleepandcharge functionality. USB 3.1 is backwards compatible with USB 2.0.

#### **HDMI** Port

The HDMI port allows you to connect a video device such as a television, a projector, or a VCR to your Notebook PC.

#### Type-C (Full Funtion)

The full-function Type-c port better supports video transmission and charging, with a high transmission rate.

#### Type-C (Full Funtion)

The full-function Type-c port better supports video transmission and charging, with a high transmission rate.

#### Audio Combo Jack (Headphone & Microphone)

The audio combo jack allows you to connect headphones, external speakers, amplifiers or an external mono microphone.

# Right side view

The following is a brief description of the right side view of the notebook computer.

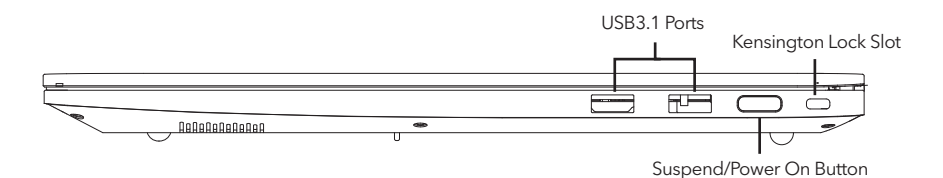

#### USB3.1 Ports

The USB port allow you to connect Universal Serial Bus devices. They support v3.1 of the USB standard, which allows data exchange rates as high as 4.8 Gb/s. The USB port supports sleepandcharge functionality. USB 3.1 is backwards compatible with USB 2.0.

#### Suspend/Power On Button

This button turns your notebook on and off or puts it to sleep. (Fingerprint recognition)

#### Kensington Lock Slot

The Kensington lock slot allows you to secure your notebook to an immovable object with an optional security cable.

# Front side view

The following is a brief description of the front side view of the notebook computer.

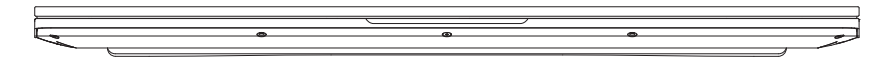

# Back side view

The following is a brief description of the back side view of the notebook computer.

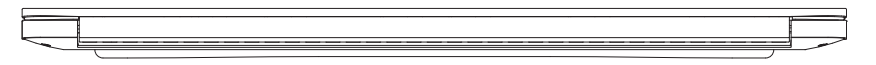

# Top side view

The following is a brief description of the top side view of the notebook computer.

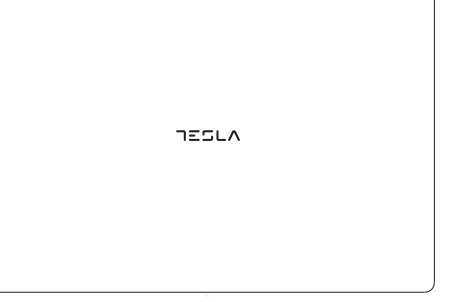

# Bottom side view

The following is a brief description of the bottom side view of the notebook computer.

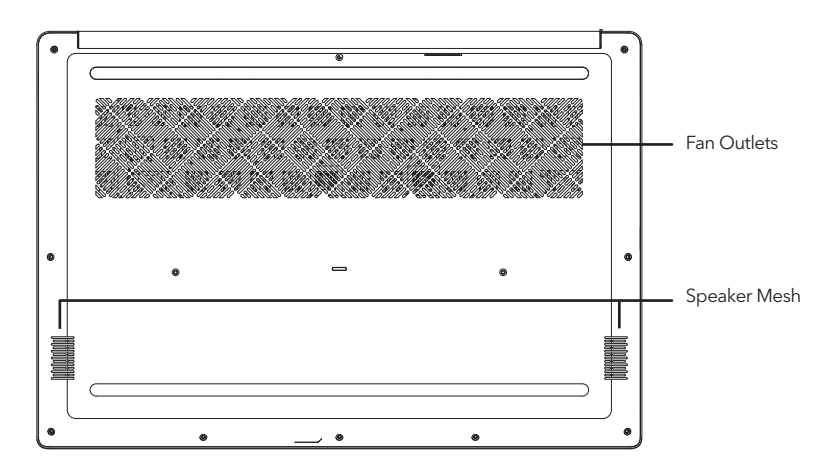

#### Fan Outlets

These are open ports for the fan to dissipate heat from the computer's internal components. Do not block or place the computer in such a position that you inadvertently allow the outlet to become blocked.

#### Speaker Mesh

For the sound playing.

# **GETTING STARTED**

### **Power Sources**

Your computer has two types of power source: a Lithium-Ion battery or an AC adapter.

#### Connecting the power adapters

The AC adapter provides power for operating your notebook PC and charging the battery.

#### **Connecting the AC Adapter**

1. Plug the DC output cable into the DC power jack of your notebook PC. 2. Plug the AC adapter into an AC electrical outlet.

#### Switching from AC Adapter Power to Battery Power

Remove the AC adapter. Your notebook will automatically switch to battery power.

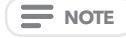

The polymer battery is not charged upon purchase. Initially, you will need to connect the AC adapter to use your notebook PC.

### Recharging the battery

The polymer battery is recharged internally using the AC adapter. To recharge the battery, make sure the battery is installed and the computer is connected to the AC.

There is no "memory effect" in The polymer batteries; therefore you do not need to discharge the battery completely before recharging. The charge times will be significantly longer if your notebook PC is in use while the battery is charging. If you want to charge the battery more quickly, put your computer into Suspend mode, or turn it off while the adapter is charging the battery.

#### Low Battery State

When the battery charge is low, a notification message appears. If you do not respond to the low battery message, the battery continues to discharge until it is too low to operate. When this happens, your notebook PC goes into Suspend mode. There is no guarantee your data will be saved once the notebook reaches this point.

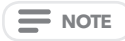

To protect your computer from damage, use only the power adapter that came with it because each power adapter has its own power output rating.

#### **Battery Replacement**

There is danger of explosion of an incorrect battery type is used for replacement. For computers equipped with a replaceable lithium-ion battery pack, the following applies:

- if the battery is placed in an OPERATOR ACCESS AREA, there shall be a marking close to the battery, or a statement in both the operating and the servicing instructions;
- if the battery is placed elsewhere in the computer, there shall be a marking close the battery or a statement in the servicing instructions.

The marking or statement shall include the following or similar text:

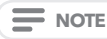

Risk of explosion if battery is replaced with an incorrect type. Dispose of used batteries according to the instructions.

Once your note computer goes into Suspend mode as a result of a dead battery you will be unable to resume operation until you provide a source of power either from an adapter, or a charged battery. Once you have provided power, you can press the Suspend/Re sume button to resume operation. In Suspend mode, your data is maintained for some time, but if a power source is not provided promptly, the Power indicator stops flashing and the goes out, in which case you have lost the data that was not saved. Once you provide power, you can continue to use your computer while an adapter charges the battery.

# Starting Your Notebook

#### Power on

#### Suspend/Power On Button

The suspend/power on switch is used to turn on your notebook from its off state. Once you have connected your AC adapter or charged the internal Lithium-Ion battery, you can power on your notebook by pressing the suspend/ power on button located above the keyboard. If you need to take an extended break press the button again to turn it off.

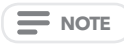

Do not carry your notebook around with the power on or subject it to shocks or vibration, as you risk damaging the hard disk.

When you power on your notebook, it will perform a Power On Self Test (POST) to check the internal parts and configuration for correct functionalityl.f a fault is found, your computer emits an audio warning and or displays and error message.

Depending on the nature of the problem, you may be able to continue by starting the operating system or by entering the BIOS setup utility and revising the settings.

After satisfactory completion of the Power On Self Test (POST), your notebook loads the installed operating system.

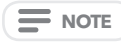

Never turn off your notebook during the Power On Self Test (POST), or an unrecoverable error may occur.

### Using function keys

Your computer has a plurality of function keys, function keys are assigned different application functions. You should refer to the software to understand the use of these function keys.

The [FN] key provides extended functions for the notebook and is always used in conjunction with another key.

- [FN+F1]: On / Off WiFi.
- [FN+F2]: Allows you to change your selection of where to send your display video. Each time you press the combination of keys you will step to the next choice. The choices, in order, are: built-in display panel only, both built-in display panel and external monitor, or external monitor only.
- [FN+F3]: Mutes the computer's volume.
- [FN+F4]: On / Off Camera. (Optional)
- [FN+F5]: On / Off Bluetooth.
- [FN+F6]: On/ Off the keyboard backlight and adjust the brightness of the backlight.(Optional)
- [FN+Esc]: On / Off Touchpad.
- [FN+]:Increase the brightness of the screen.
- [FN+]:Reduce the brightness of the screen.
- [FN+]:Decrease computer volume.
- [FN+]:Increase computer volume.

#### Using the touchpad

A TouchPad pointing device comes built into your computer. It is used to control the movement of the pointer to select items on your display panel.

#### The cursor

Control works the same way a mouse does, and moves the cursor around the display. It only requires light pressure from the tip of your finger. The touchpad includes the left and right buttons that function as mouse buttons. The actual functionality of the left and right buttons may vary depending on the application that is being used.

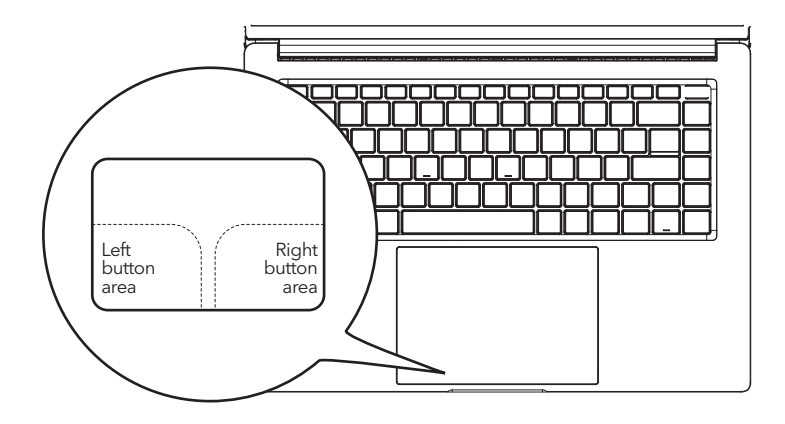

#### Clicking

Clicking means pushing and releasing a button. To left-click, move the cursor to the item you wish to select, press the left button once, and then i mmediately release it. To right-click, move the mouse cursor to the item you wish to select, press the right button once, and then immediately release it. You also have the option to perform the clicking operation by tapping lightly on the TouchPad once.

#### **Double-Clicking**

Double-clicking means pushing and releasing the left button twice in rapid succession. This procedure does not function with the right button. To double-click, move the cursor to the item you wish to select, press the left button twice, and then immediately release it. You also have the option to perform the double-click operation by tapping lightly on the TouchPad twice.

#### Dragging

Dragging means pressing and holding the left button, while moving the cursor. To drag, move the cursor to the item you wish to move. Press and hold the left button while moving the item to its new location and then release it. Dragging can also be done using only the TouchPad. First, tap the TouchPad twice over the item you wish to move making sure to leave your finger on the pad after the final tap. Next, move the object to its new location by moving your finger across the TouchPad, and then release your finger. Using the Scroll bar allows you to navigate through a document quickly without using the window's scroll bars. This is particularly useful when you are navigating through on-line pages.

# TROUBLESHOOTING

Your notebook PC is sturdy and subject to few problems in the field. However, you may encounter simple setup or operating problems that you can solve on the spot, or problems with peripheral devices, that you can solve by replacing the device. The information in this section helps you isolate and resolve some of these straightforward problems and identify failures that require service.

# Identifying the Problem

If you encounter a problem, go through the following procedure before pursuing complex troubleshooting:

- 1. Turn off your notebook.
- 2. Make sure the AC adapter is plugged into your notebook and to an active AC power source.
- 3. Make sure that any card installed in the PC Card slot is seated properly. You can also remove the card from the slot, thus eliminating it as a possible cause of failure.
- 4. Make sure that any devices connected to the external connectors are plugged in properly. You can also disconnect such devices, thus eliminating them as possible causes of failure.
- 5. Turn on your notebook. Make sure it has been off at least 10 seconds before you turn it on.
- 6. Go through the boot sequence.
- 7. If the problem has not been resolved, contact your support representative.

Before you place the call, you should have the following information ready so that the customer support representative can provide you with the fastest possible solution:

- Product name
- Product configuration number
- Product serial number
- Purchase date
- Conditions under which the problem occurred
- Any error messages that have occurred
- Hardware configuration
- Type of device connected, if any

See the Configuration Label on the bottom of your notebook for configuration and serial numbers.

# MEMO

This equipment has been tested and found to comply with the limits for a Class B digital device, pursuant to part 15 of the FCC Rules. These limits are designed to provide reasonable protection against harmful interference in a residential installation. This equipment generates, uses and can radiate radio frequency energy and, if not installed and used in accordance with the instructions, may cause harmful interference to radio communications. However, there is no guarantee that interference will not occur in a particular installation. If this equipment des cause harmful interference to radio or television reception, which can be determined by turning the equipment off and on, the user is encouraged to try to correct the interference by one or more of the following measures:

- Reorient or relocate the receiving antenna.
- Increase the separation between the equipment and receiver.
- Connect the equipment into an outlet on a circuit different from that to which the receiver is connected.
- Consult the dealer or an experienced radio/TV technician for help.

**Caution:** Any changes or modifications to this device not explicitly approved by manufacturer could void your authority to operate this equipment.

This device complies with part 15 of the FCC Rules. Operation is subject to the following two conditions: (1) This device may not cause harmful interference, and (2) this device must accept any interference received, including interference that may cause undesired operation.

# ΦΡΟΝΤΙΔΑ Η/Υ TABLET

- Για την αποφυγή πιθανής υπερθέρμανσης του επεξεργαστή του υπολογιστή, βεβαιωθείτε ότι τα ανοίγματα εξαερισμού δεν παρεμποδίζονται από αντικείμενα.
- ΜΗ χρησιμοποιείτε τον υπολογιστή σας σε αντίξοες συνθήκες.
- ΜΗΝ τον τοποθετείτε σε μη επίπεδες ή ασταθείς επιφάνειες εργασίας.
- ΜΗΝ εκθέτετε τον υπολογιστή σε μαγνητικά πεδία.
- ΜΗΝ τοποθετείτε ή ρίχνετε αντικείμενα στον υπολογιστή και ΜΗΝ ασκείτε μεγάλη πίεση επάνω του.
- ΜΗ χρησιμοποιείτε ή αποθηκεύετε τον υπολογιστή σε ακραίες θερμοκρασίες.
- ΜΗΝ εκθέτετε τον υπολογιστή στο άμεσο ηλιακό φως.
- Αποφεύγετε τις ξαφνικές αλλαγές θερμοκρασίας ή υγρασίας κρατώντας τον υπολογιστή μακριά από αεραγωγούς κλιματισμού και θέρμανσης.
- ΜΗΝ εκθέτετε τον υπολογιστή σε βροχή ή υγρασία.
- ΜΗΝ τοποθετείτε τον υπολογιστή κοντά σε φωτιά ή άλλες πηγές θερμότητας.
- ΜΗΝ κλείνετε τον notebook υπολογιστή σας με δύναμη και σε καμία περίπτωση μην τον σηκώνετε ούτε να τον κρατάτε από την οθόνη.
- ΜΗΝ εκθέτετε τον υπολογιστή ςε σκόνη ή/και διαβρωτικές χημικές ουσίες.
- Εάν ταξιδεύετε με τον υπολογιστή σας, μην ξεχνάτε να τον μεταφέρετε ως χειραποσκευή. Μην τον παραδίδετε στον έλεγχο check in ως αποσκευή.
- ΜΗΝ ψεκάζετε νερό ή άλλα υγρά καθαρισμού απευθείας στην οθόνη.

# ΠΡΙΝ ΞΕΚΙΝΗΣΕΤΕ

# Βεβαιωθείτε ότι έχετε λάβει όλο τον εξοπλισμό

Όταν λάβετε τον Notebook υπολογιστή σας, αφαιρέστε προσεκτικά τη συσκευασία και ελέγξτε για να βεβαιωθείτε ότι περιλαμβάνει όλα τα στοιχεία που αναφέρονται παρακάτω. Ένα προρυθμισμένο μοντέλο θα πρέπει να συνοδεύεται από τα ακόλουθα:

- Υπολογιστής Notebook
- Προσαρμογέας ΑC με καλώδιο τροφοδοσίας
- Οδηγός γρήγορης εκκίνησης ή Εγχειρίδιο χρήσης

Αφού ελέγξετε και επιβεβαιώσετε ότι ο Notebook υπολογιστής σας είναι πλήρης, διαβάστε τις ακόλουθες σελίδες για να ενημερωθείτε για όλα τα μέρη του υπολογιστή σας.

Ε ΣΗΜΕΙΩΣΗ

Ανάλογα με το μοντέλο που αγοράσατε, η πραγματική εμφάνιση του υπολογιστή σας μπορεί να διαφέρει από αυτή που απεικονίζεται σε αυτό το εγχειρίδιο.

### Εξοικειωθείτε με τον Notebook Υπολογιστή σας

#### ΑΝΟΙΓΜΑ ΟΘΟΝΗΣ

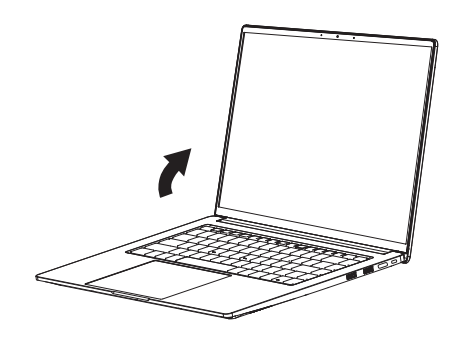

### Επισκόπηση

Ακολουθεί μια επισκόπηση του notebook υπολογιστή σας.

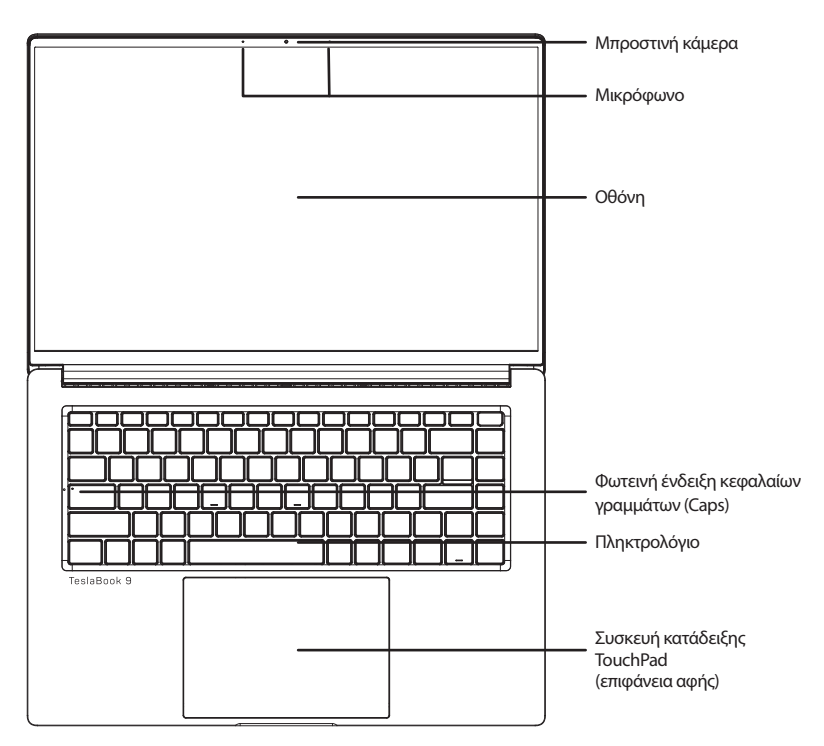

#### Μπροστινή κάμερα

Η ενσωματωμένη κάμερα HD/VGA σας δίνει τη δυνατότητα να βγάζετε φωτογραφίες ή να ξεκινάτε συνομιλίες βίντεο ή βιντεοδιασκέψεις με ένα μόνο κλικ.

#### Μικρόφωνο

Το ενσωματωμένο μικρόφωνο επιτρέπει τη λήψη και μετάδοση φωνής ή/και άλλων δεδομένων ήχου σε οποιοδήποτε πρόγραμμα που μπορεί να δεχθεί τέτοιου είδους πληροφορίες εισόδου.

#### Οθόνη

Η οθόνη είναι ένα έγχρωμο πάνελ LCD με οπίσθιο φωτισμό για την εμφάνιση κειμένου και γραφικών.

#### Φωτεινή ένδειξη κεφαλαίων γραμμάτων (Caps)

Η φωτεινή ένδειξη κεφαλαίων γραμμάτων (Caps) υποδεικνύει την κατάσταση της λειτουργίας Caps. Όταν η φωτεινή ένδειξη είναι αναμμένη, σημαίνει ότι η λειτουργία Caps είναι ενεργοποιημένη και θα πληκτρολογείτε κεφαλαία γράμματα. Όταν η φωτεινή ένδειξη είναι σβηστή, η λειτουργία Caps είναι απενεργοποιημένη και θα πληκτρολογείτε πεζά γράμματα.

#### Πληκτρολόγιο

Πληκτρολόγιο κανονικού μεγέθους με αριθμητικά πλήκτρα και τα αποκλειστικά πλήκτρα Windows®.

#### Συσκευή κατάδειξης TouchPad (επιφάνεια αφής)

Η συσκευή κατάδειξης TouchPad είναι ένα χειριστήριο μετακίνησης του κέρσορα αντίστοιχο του ποντικιού που διαθέτει μια επιφάνεια ευαίσθητη στην αφή.

# Αριστερή πλευρά

Ακολουθεί μια σύντομη περιγραφή της αριστερής πλευράς του notebook υπολογιστή.

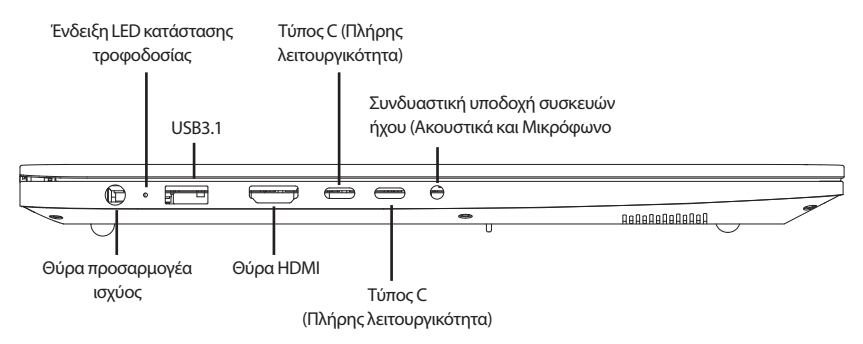

#### Θύρα προσαρμογέα ισχύος

Στη θύρα προσαρμογέα ισχύος μπορείτε να συνδέετε τον προσαρμογέα ΑC προκειμένου να τροφοδοτείτε με ισχύ τον notebook υπολογιστή σας και να φορτίζετε την εσωτερική μπαταρία ιόντων λιθίου.

#### Ένδειξη LED κατάστασης τροφοδοσίας

Η ένδειξη LED θα αλλάζει χρώμα ή θα αναβοσβήνει, όταν η κατάσταση του συστήματος αλλάζει ή η μπαταρία φορτίζεται.

#### Θύρα USB3.1

Στη θύρα USB μπορείτε να συνδέετε συσκευές Ενιαίου Σειριακού Διαύλου. Υποστηρίζουν την έκδοση 3.1 του προτύπου USB, η οποία επιτρέπει ταχύτητες ανταλλαγής δεδομένων που αγγίζουν τα 4,8 Gb ανά δευτερόλεπτο. Η θύρα USB υποστηρίζει τη λειτουργία αναστολής λειτουργίας και φόρτισης. Η θύρα USB 3.1 είναι συμβατή με συσκευές της προηγούμενης έκδοσης USB 2.0.

#### Θύρα HDMI

Η θύρα HDMI σάς επιτρέπει να συνδέετε μια συσκευή αναπαραγωγής βίντεο, όπως μια τηλεόραση, έναν προβολέα ή μια συσκευή εγγραφής βίντεο στον φορητό υπολογιστή σας.

#### Τύπος C (Πλήρης λειτουργικότητα)

Η θύρα πλήρους λειτουργικότητας τύπου C υποστηρίζει καλύτερα τη μετάδοση βίντεο και τη φόρτιση, χάρη στον υψηλό ρυθμό μετάδοσης.

#### Τύπος C (Πλήρης λειτουργικότητα)

Η θύρα πλήρους λειτουργικότητας τύπου C υποστηρίζει καλύτερα τη μετάδοση βίντεο και τη φόρτιση, χάρη στον υψηλό ρυθμό μετάδοσης.

#### Συνδυαστική υποδοχή συσκευών ήχου (Ακουστικά και Μικρόφωνο)

Στη συνδυαστική υποδοχή συσκευών ήχου μπορείτε να συνδέετε ακουστικά, εξωτερικά ηχεία, ενισχυτές ή ένα εξωτερικό μονοφωνικό μικρόφωνο.

## Δεξιά πλευρά

Ακολουθεί μια σύντομη περιγραφή της δεξιάς πλευράς του notebook υπολογιστή.

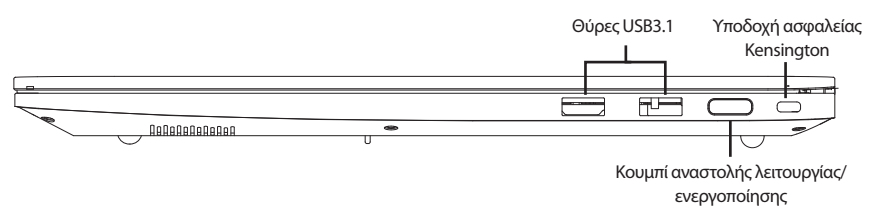

#### Θύρες USB3.1

Στη θύρα USB μπορείτε να συνδέετε συσκευές Ενιαίου Σειριακού Διαύλου. Υποστηρίζουν την έκδοση 3.1 του προτύπου USB, η οποία επιτρέπει ταχύτητες ανταλλαγής δεδομένων που αγγίζουν τα 4,8 Gb ανά δευτερόλεπτο. Η θύρα USB υποστηρίζει τη λειτουργία αναστολής λειτουργίας και φόρτισης. Η θύρα USB 3.1 είναι συμβατή με συσκευές της προηγούμενης έκδοσης USB 2.0.

#### Κουμπί αναστολής λειτουργίας/ενεργοποίησης

Αυτό το κουμπί ενεργοποιεί και απενεργοποιεί τον notebook υπολογιστή σας ή τον θέτει σε κατάσταση αναστολής λειτουργίας. (Αναγνώριση δακτυλικού αποτυπώματος)

#### Υποδοχή ασφαλείας Kensington

Η υποδοχή ασφαλείας Kensington σάς επιτρέπει να ασφαλίζετε τον notebook υπολογιστή σας σε ένα σταθερό καλώδιο με ένα προαιρετικό καλώδιο ασφαλείας.

### Μπροστινή πλευρά

Ακολουθεί μια σύντομη περιγραφή της μπροστινής πλευράς του notebook υπολογιστή.

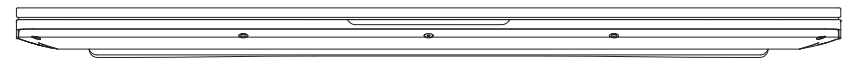

### Πίσω πλευρά

Ακολουθεί μια σύντομη περιγραφή της πίσω πλευράς του notebook υπολογιστή.

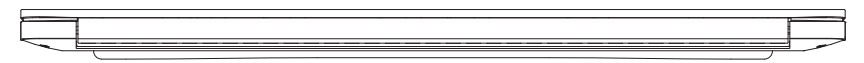

# Επάνω πλευρά

Ακολουθεί μια σύντομη περιγραφή της επάνω πλευράς του notebook υπολογιστή.

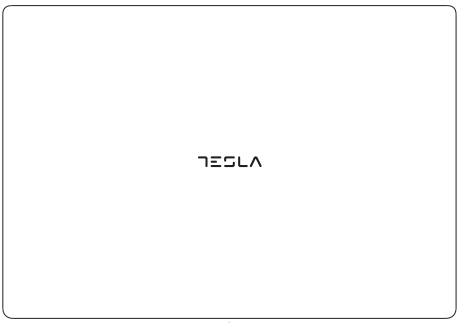

# Κάτω πλευρά

Ακολουθεί μια σύντομη περιγραφή της κάτω πλευράς του notebook υπολογιστή.

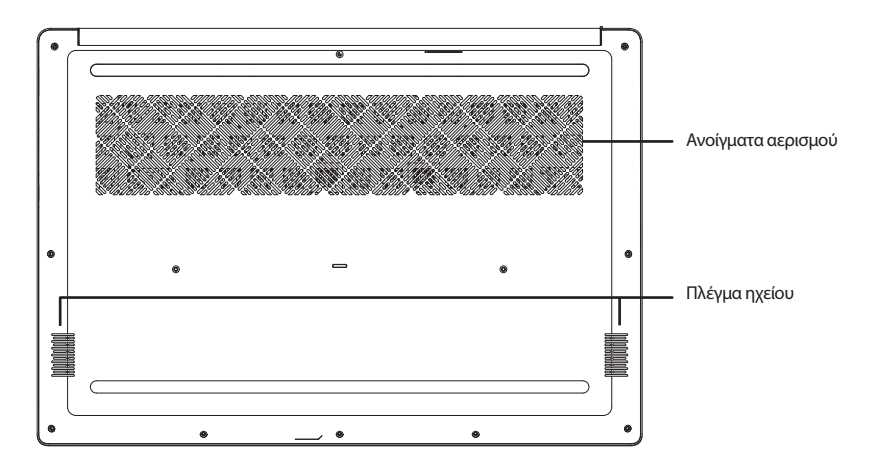

#### Ανοίγματα αερισμού

Πρόκειται για ανοιχτές υποδοχές που επιτρέπουν στον ανεμιστήρα να διαχέει τη θερμότητα που εκπέμπουν τα εσωτερικά εξαρτήματα του υπολογιστή. Μην καλύπτετε και μην τοποθετείτε τον υπολογιστή με τρόπο που να παρεμποδίζονται τα ανοίγματα αερισμού.

#### Πλέγμα ηχείου

Για την αναπαραγωγή ήχου.

# ΞΕΚΙΝΩΝΤΑΣ

# Πηγές τροφοδοσίας

Ο υπολογιστής σας διαθέτει δύο πηγές τροφοδοσίας: μπαταρία ιόντων λιθίου ή προσαρμογέα ΑC.

#### Σύνδεση του προσαρμογέα ισχύος

Ο προσαρμογέας AC παρέχει ρεύμα για τη λειτουργία του notebook υπολογιστή σας και τη φόρτιση της μπαταρίας του.

#### Σύνδεση προσαρμογέα ΑC

Συνδέστε το καλώδιο εξόδου DC στην υποδοχή τροφοδοσίας DC του notebook υπολογιστή σας.
 Συνδέστε τον προσαρμογέα AC σε μια πρίζα AC

#### Εναλλαγή από ισχύ προσαρμογέα ΑC σε ισχύ μπαταρίας

Αφαιρέστε τον προσαρμογέα AC. Ο notebook υπολογιστής σας θα μεταβεί σε τροφοδοσία μέσω μπαταρίας.

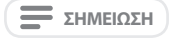

Η μπαταρία πολυμερούς δεν παρέχεται φορτισμένη κατά την αγορά. Αρχικά, θα χρειαστεί να συνδέσετε τον προσαρμογέα AC για να χρησιμοποιήσετε τον notebook υπολογιστή σας.

#### Επαναφόρτιση της μπαταρίας

Η μπαταρία πολυμερούς επαναφορτίζεται εσωτερικά μέσω του προσαρμογέα ΑC. Για να επαναφορτίσετε την μπαταρία, βεβαιωθείτε ότι η μπαταρία είναι τοποθετημένη στον υπολογιστή και ότι ο υπολογιστής είναι συνδεδεμένος στην πρίζα AC.

Οι μπαταρίες πολυμερούς δεν διαθέτουν «μνήμη». Συνεπώς, δεν χρειάζεται η μπαταρία να αποφορτιστεί πλήρως πριν από την επαναφόρτισή της. Οι χρόνοι φόρτισης θα είναι σημαντικά μεγαλύτεροι εάν ο notebook υπολογιστής σας χρησιμοποιείται ενόσω η μπαταρία φορτίζεται. Εάν θέλετε να φορτίσετε την μπαταρία πιο γρήγορα, θέστε τον υπολογιστή σας σε λειτουργία αναστολής ή απενεργοποιήστε τον ενώ ο προσαρμογέας φορτίζει την μπαταρία.

#### Κατάσταση χαμηλής στάθμης μπαταρίας

Όταν η στάθμη φόρτισης της μπαταρίας είναι χαμηλή, εμφανίζεται ένα μήνυμα ειδοποίησης. Εάν δεν προβείτε στις κατάλληλες ενέργειες όταν εμφανιστεί το μήνυμα χαμηλής στάθμης μπαταρίας, η μπαταρία θα συνεχίζει να αποφορτίζεται μέχρι η στάθμη της να πέσει υπερβολικά χαμηλά και να μην επαρκεί για τη λειτουργία του υπολογιστή. Όταν συμβεί αυτό, ο notebook υπολογιστής σας θα μεταβεί σε κατάσταση αναστολής λειτουργίας. Δεν παρέχεται καμία εγγύηση ότι τα δεδομένα σας θα αποθηκευτούν μόλις ο notebook υπολογιστής φτάσει σε αυτό το σημείο.

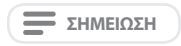

Για να προστατεύσετε τον υπολογιστή σας από τυχόν βλάβη, χρησιμοποιήστε μόνο τον προσαρμογέα ισχύος που τον συνοδεύει, επειδή κάθε προσαρμογέας έχει τη δική του ονομαστική ισχύ εξόδου.

#### Αντικατάσταση μπαταρίας

Εάν χρησιμοποιηθεί μπαταρία αντικατάστασης λανθασμένου τύπου, υπάρχει κίνδυνος έκρηξης. Για υπολογιστές που διαθέτουν αντικαταστάσιμη μπαταρία ιόντων λιθίου, ισχύουν τα ακόλουθα:

- Εάν η μπαταρία βρίσκεται σε ΠΕΡΙΟΧΗ ΠΟΥ ΕΧΕΙ ΠΡΟΣΒΑΣΗ Ο ΧΕΙΡΙΣΤΗΣ, θα πρέπει να υπάρχει σχετική σήμανση κοντά στην μπαταρία ή δήλωση τόσο στις οδηγίες λειτουργίας όσο και στις οδηγίες σέρβις.
- Εάν η μπαταρία είναι τοποθετημένη σε άλλο σημείο του υπολογιστή, θα πρέπει να υπάρχει σχετική σήμανση κοντά στην μπαταρία ή δήλωση στις οδηγίες σέρβις.
- Η σήμανση ή η δήλωση θα περιλαμβάνει το ακόλουθο ή παρόμοιο κείμενο:

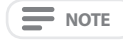

Κίνδυνος έκρηξης σε περίπτωση αντικατάστασης με μπαταρία λανθασμένου τύπου. Απορρίψτε τις χρησιμοποιημένες μπαταρίες σύμφωνα με τις οδηγίες.

Όταν ο notebook υπολογιστής σας μεταβεί σε κατάσταση αναστολής λειτουργίας λόγω εξάντλησης της μπαταρίας, η συνέχιση της λειτουργίας του δεν θα είναι δυνατή μέχρι να εξασφαλιστεί η τροφοδοσία του, είτε μέσω προσαρμογέα ισχύος είτε μέσω φορτισμένης μπαταρίας. Μόλις εξασφαλιστεί η τροφοδοσία του υπολογιστή, μπορείτε να πατήσετε το κουμπί αναστολής/ συνέχισης λειτουργίας για τη συνέχιση της λειτουργίας του υπολογιστή. Στην κατάσταση αναστολής λειτουργίας, τα δεδομένα σας διατηρούνται για κάποιο χρονικό διάστημα, αλλά εάν δεν εξασφαλιστεί άμεσα πηγή τροφοδοσίας, η ένδειξη τροφοδοσίας σταματά να αναβοσβήνει και στη συνέχιεα σβήνει, οπότε τα δεδομένα που δεν αποθηκεύτηκαν, χάνονται. Μόλις εξασφαλιστεί η τροφοδοσία του υπολογιστή, μπορείτε να συνεχίσετε να τον χρησιμοποιείτε ενώ ένας προσαρμογέας φορτίζει την μπαταρία.

# Έναρξη λειτουργίας Notebook

### Ενεργοποίηση

Κουμπί αναστολής λειτουργίας/ενεργοποίησης

Το κουμπί αναστολής λειτουργίας/ενεργοποίησης χρησιμοποιείται για την ενεργοποίηση του notebook υπολογιστή σας από την ανενεργή κατάσταση. Αφού συνδέσετε τον προσαρμογέα ΑC ή φορτίσετε την εσωτερική μπαταρία ιόντων λιθίου, μπορείτε να ενεργοποιήσετε τον notebook υπολογιστή σας πατώντας το κουμπί αναστολής λειτουργίας/ενεργοποίησης που βρίσκεται πάνω από το πληκτρολόγιο. Εάν πρέπει να κάνετε διάλειμμα μεγάλης διάρκειας, πατήστε ξανά το κουμπί για να τον απενεργοποιήσετε.

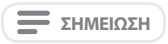

Μην μεταφέρετε τον notebook υπολογιστή σας ενώ είναι ενεργοποιημένος και προστατέψτε τον από κραδασμούς ή δονήσεις, καθώς υπάρχει κίνδυνος να προκληθεί ζημιά στον σκληρό δίσκο.

Όταν ενεργοποιείτε τον notebook υπολογιστή σας, αυτός πραγματοποιεί έναν αυτοέλεγχο ενεργοποίησης (Power On SelfTest, POST) προκειμένου να ελέγξει τη σωστή λειτουργικότητα των εσωτερικών εξαρτημάτων και της διαμόρφωσης. Εάν εντοπιστεί σφάλμα, ο υπολογιστής σας εκπέμπει μια ηχητική προειδοποίηση ή/και εμφανίζει ένα μήνυμα σφάλματος.

Ανάλογα με τη φύση του προβλήματος, ενδέχεται να μπορείτε να συνεχίσετε εκκινώντας το λειτουργικό σύστημα ή μεταβαίνοντας στο βοηθητικό πρόγραμμα εγκατάστασης του BIOS για να ελέγξετε τις ρυθμίσεις. Μετά την ικανοποιητική ολοκλήρωση του αυτοελέγχου ενεργοποίησης (POST), ο φορητός υπολογιστής σας φορτώνει το εγκατεστημένο λειτουργικό σύστημα.

Ε ΣΗΜΕΙΩΣΗ

Μην απενεργοποιείτε τον notebook υπολογιστή σας κατά τη διάρκεια του αυτοελέγχου ενεργοποίησης (POST). Σε αντίθετη περίπτωση, μπορεί να προκύψει μη αναστρέψιμο σφάλμα.

### Χρήση πλήκτρων λειτουργιών

Ο υπολογιστής σας διαθέτει πολλά πλήκτρα λειτουργιών, στα οποία έχουν εκχωρηθεί διαφορετικές λειτουργίες εφαρμογών. Για να κατανοήσετε τη χρήση αυτών των πλήκτρων λειτουργιών, θα πρέπει να ανατρέξετε στο λογισμικό.

Το πλήκτρο [FN] παρέχει εκτεταμένες λειτουργίες για τον notebook υπολογιστή και χρησιμοποιείται πάντα σε συνδυασμό με κάποιο άλλο πλήκτρο.

- [FN+F1]: Ενεργοποίηση / Απενεργοποίηση WiFi.
- [FN+F2]: Δυνατότητα αλλαγής της επιλεγμένης συσκευής στην οποία θα αποσταλεί το προβαλλόμενο βίντεο. Κάθε φορά
  που πατάτε τον συνδυασμό των πλήκτρων θα μεταβαίνετε στην επόμενη επιλογή. Οι επιλογές, κατά σειρά, είναι:
  μόνο ενσωματωμένη οθόνη, ενσωματωμένη οθόνη και εξωτερική οθόνη ή μόνο εξωτερική οθόνη.
- [FN+F3]: Σίγαση του ήχου του υπολογιστή.
- [FN+F4]: Ενεργοποίηση/Απενεργοποίηση κάμερας. (Προαιρετικά)
- [FN+F5]: Ενεργοποίηση / Απενεργοποίηση Bluetooth.
- [FN+F6]: Ενεργοποίηση/Απενεργοποίηση οπίσθιου φωτισμού πληκτρολογίου και ρύθμιση φωτεινότητας οπίσθιου φωτισμού. (Προαιρετικά)
- [FN+Esc]: Ενεργοποίηση/Απενεργοποίηση Touchpad.
- [FN+]: Αύξηση φωτεινότητας οθόνης.
- [FN+]: Μείωση φωτεινότητας οθόνης.
- [FN+]: Μείωση έντασης ήχου υπολογιστή.
- [FN+]: Αύξηση έντασης ήχου υπολογιστή.

### Χρήση της επιφάνειας αφής touchpad

Ο υπολογιστής σας διαθέτει ενσωματωμένη συσκευή κατάδειξης TouchPad. Χρησιμοποιείται για την ελεγχόμενη μετακίνηση του κέρσορα για την επιλογή στοιχείων στην οθόνη του υπολογιστή σας.

#### Ο κέρσορας

Το χειριστήριο λειτουργεί με τον ίδιο τρόπο που λειτουργεί ένα ποντίκι, δηλαδή μετακινώντας τον κέρσορα στην οθόνη. Χρειάζεται μόνο να ασκήσετε ελαφριά πίεση με την άκρη του δακτύλου σας. Η επιφάνεια αφής περιλαμβάνει δύο πλήκτρα αριστερά και δεξιά, τα οποία επιτελούν την ίδια λειτουργία όπως τα κουμπιά του ποντικιού. Η πραγματική λειτουργία του αριστερού και του δεξιού πλήκτρου μπορεί να διαφέρει ανάλογα με τη χρησιμοποιούμενη εφαρμογή.

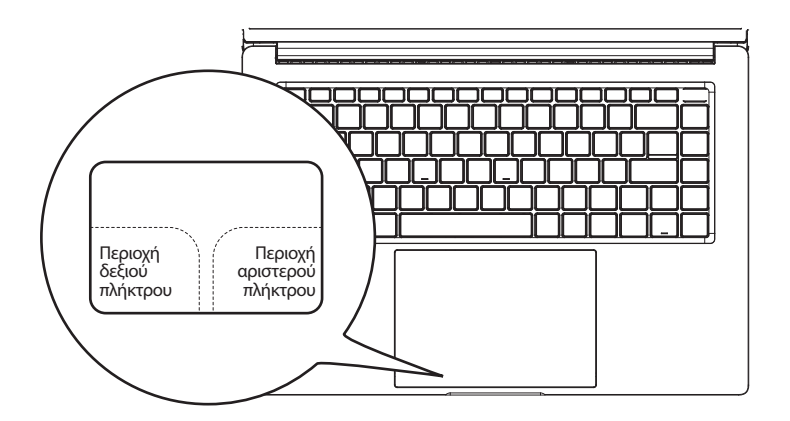

#### Κλικ

Κλικ είναι το πάτημα και η απελευθέρωση ενός πλήκτρου. Για να κάνετε αριστερό κλικ, μετακινήστε τον κέρσορα στο στοιχείο που θέλετε να επιλέξετε, πατήστε το αριστερό πλήκτρο μία φορά και, στη συνέχεια, αφήστε το αμέσως. Για να κάνετε δεξί κλικ, μετακινήστε τον κέρσορα στο στοιχείο που θέλετε να επιλέξετε, πατήστε το δεξί πλήκτρο μία φορά και, στη συνέχεια, αφήστε το αμέσως. Επίσης, έχετε την επιλογή να κάνετε κλικ πατώντας ελαφρά μία φορά επάνω στο TouchPad.

#### Διπλό κλικ

Διπλό κλικ είναι το γρήγορο πάτημα και απελευθέρωση του αριστερού πλήκτρου δύο φορές στη σειρά. Η λειτουργία διπλού κλικ δεν είναι δυνατή με το δεξί πλήκτρο. Για να κάνετε διπλό κλικ, μετακινήστε τον κέρσορα στο στοιχείο που θέλετε να επιλέξετε, πατήστε το αριστερό πλήκτρο δύο φορές και, στη συνέχεια, αφήστε το αμέσως. Επίσης, έχετε την επιλογή να κάνετε διπλό κλικ πατώντας ελαφρά δύο φορές επάνω στο TouchPad.

#### Μεταφορά

Η μεταφορά πραγματοποιείται με το παρατεταμένο πάτημα του αριστερού πλήκτρου και την ταυτόχρονη μετακίνηση του κέρσορα. Για τη λειτουργία μεταφοράς, μετακινήστε τον κέρσορα επάνω στο στοιχείο που θέλετε να μετακινήσετε. Πατήστε παρατεταμένα το αριστερό πλήκτρο ενώ μετακινείτε το στοιχείο στη νέα του θέση και κατόπιν αφήστε το. Η μεταφορά μπορεί επίσης να πραγματοποιηθεί χρησιμοποιώντας μόνο το TouchPad. Αρχικά, πατήστε επάνω στο TouchPad δύο φορές όταν ο κέρσορας μετακινηθεί στο στοιχείο που θέλετε να μετακινήστετε, φροντίζοντας να διατηρήσετε το δάκτυλό σας επάνω στην επισής να πραγματοποιηθεί χρησιμοποιώντας μόνο το TouchPad. Αρχικά, πατήστε επάνω στο TouchPad δύο φορές όταν ο κέρσορας μετακινηθεί στο στοιχείο που θέλετε να μετακινήστετε, φροντίζοντας να διατηρήσετε το δάκτυλό σας επάνω στην επιφάνεια μετά το τελευταίο πάτημα. Στη συνέχεια, μετακινήστε το αντικείμενο στη νέα του θέση κουνώντας το δάκτυλό σας κατά μήκος του TouchPad και, στη συνέχεια, απομακρύνετέ το. Χρησιμοποιήστε τη γραμμή κύλισης για να περιηγηθείτε στο έγγραφο γρήγορα χωρίς να χρησιμοποιήσετε τις γραμμές κύλισης του παραθύρου. Αυτό είναι ιδιαίτερα χρήσιμο όταν περιηγείστε σε σελίδες στο διαδίκτυο.

# ΑΝΤΙΜΕΤΩΠΙΣΗ ΠΡΟΒΛΗΜΑΤΩΝ

Ο notebook υπολογιστής σας διαθέτει στιβαρή κατασκευή και εμφανίζει λίγα προβλήματα κατά τη χρήση. Ωστόσο, μπορεί να αντιμετωπίσετε απλά προβλήματα ρύθμισης ή λειτουργίας, τα οποία μπορείτε να επιλύσετε επιτόπου, ή προβλήματα με περιφερειακές συσκευές, τα οποία μπορείτε να αντιμετωπίσετε αντικαθιστώντας τη συσκευή. Οι πληροφορίες στην παρούσα ενότητα σάς βοηθούν να απομονώσετε και να επιλύσετε ορισμένα από αυτά τα απλά προβλήματα και να εντοπίσετε βλάβες που απαιτούν σέρβις.

# Προσδιορισμός του προβλήματος

Εάν αντιμετωπίσετε κάποιο πρόβλημα, ακολουθήστε την ακόλουθη διαδικασία προτού προχωρήσετε στην αντιμετώπιση σύνθετων προβλημάτων:

- 1. Απενεργοποιήστε τον notebook υπολογιστή σας.
- 2. Βεβαιωθείτε ότι ο προσαρμογέας AC είναι συνδεδεμένος στον notebook υπολογιστή σας και σε μια ενεργή πηγή AC.
- 3. Βεβαιωθείτε για τη σωστή τοποθέτηση οποιασδήποτε κάρτας στην αντίστοιχη υποδοχή του υπολογιστή. Επίσης, μπορείτε να αφαιρέσετε την κάρτα από την υποδοχή, εξαλείφοντας έτσι τα πιθανά αίτια της βλάβης.
- 4. Βεβαιωθείτε ότι όλες οι συσκευές που είναι συνδεδεμένες στις υποδοχές εξωτερικών συσκευών έχουν συνδεθεί σωστά. Μπορείτε, επίσης, να αποσυνδέσετε τέτοιου είδους συσκευές, εξαλείφοντας έτσι τα πιθανά αίτια της βλάβης.
- 5. Ενεργοποιήστε τον notebook υπολογιστή σας. Βεβαιωθείτε ότι παρέμεινε απενεργοποιημένος τουλάχιστον 10 δευτερόλεπτα προτού τον ενεργοποιήσετε.
- 6. Μεταβείτε στην ακολουθία εκκίνησης.
- 7. Εάν το πρόβλημα δεν επιλυθεί, επικοινωνήστε με τον αντιπρόσωπο υποστήριξης.

Πριν καλέσετε το τμήμα υποστήριξης, θα πρέπει να έχετε άμεσα διαθέσιμες τις ακόλουθες πληροφορίες, ώστε ο εκπρόσωπος υποστήριξης πελατών να σας παρέχει την ταχύτερη δυνατή λύση:

- Ονομασία προϊόντος
- Αριθμός διαμόρφωσης προϊόντος
- Σειριακός αριθμός προϊόντος
- Ημερομηνία αγοράς
- Συνθήκες υπό τις οποίες προέκυψε το πρόβλημα
- Οποιοδήποτε μήνυμα σφάλματος έχει προκύψει
- Διαμόρφωση υλικού
- Τύπος συνδεδεμένης συσκευής, εφόσον υπάρχει

Ανατρέξτε στην ετικέτα διαμόρφωσης στο κάτω μέρος του notebook υπολογιστή σας για τους αριθμούς διαμόρφωσης και σειράς.

# ΥΠΟΜΝΗΜΑ

Αυτός ο εξοπλισμός έχει ελεγχθεί και διαπιστώθηκε ότι συμμορφώνεται με τα όρια για μια ψηφιακή συσκευή Κλάσης Β, σύμφωνα με το Τμήμα 15 των Κανόνων της Ομοσπονδιακής Επιτροπής Τηλεπικοινωνιών των ΗΠΆ (FCC). Αυτά τα όρια έχουν οριστεί προκειμένου να παρέχουν εύλογη προστασία από επιβλαβείς παρεμβολές σε οικιστικές εγκαταστάσεις. Αυτός ο εξοπλισμός παράγει, χρησιμοποιεί και μπορεί να εκπέμπει ενέργεια ραδιοσυχνοτήτων και, εάν δεν εγκαταστάθεί και χρησιμοποιηθεί σύμφωνα με τις οδηγίες, ενδέχεται να προκαλέσει επιβλαβείς παρεμβολές στις ραδιοσυχνοτήτων και, εάν δεν εγκαταστάθεί και χρησιμοποιηθεί σύμφωνα με τις οδηγίες, ενδέχεται να προκαλέσει επιβλαβείς παρεμβολές στις ραδιοσυχνοτήτων και, εάν δεν εγκατασταθεί και χρησιμοποιηθεί σύμφωνα με τις οδηγίες, ενδέχεται να προκαλέσει επιβλαβείς παρεμβολές στις ραδιοσυχιοτήτων και, εάν δεν εγκατασταθεί και προκαλέσει επιβλαβείς παρεμβολές στη λήψη ραδιοφωνικών ή τηλεοπτικών σημάτων, η οποία μπορεί να προσδιοριστεί με την απενεργοποίηση και ενεργοποίηση του εξοπλισμού, συνιστάται στον χρήστη να προσπαθήσει να διορθώσει την παρεμβολή λαμβάνοντας ένα ή περισσότερα από τα ακόλουθα μέτρα:

- Αλλάξτε τον προσανατολισμό ή τη θέση της κεραίας λήψης.
- Αυξήστε την απόσταση ανάμεσα στον εξοπλισμό και τον δέκτη.
- Συνδέστε τον εξοπλισμό σε πρίζα διαφορετικού κυκλώματος από αυτό στο οποίο είναι συνδεδεμένος ο δέκτης
- Συμβουλευτείτε τον αντιπρόσωπο ή έναν έμπειρο τεχνικό ραδιοφώνου/τηλεόρασης για βοήθεια.

**Προσοχή:** Τυχόν αλλαγές ή τροποποιήσεις σε αυτή τη συσκευή χωρίς τη ρητή έγκριση του κατασκευαστή θα μπορούσαν να καταστήσουν άκυρη την εξουσιοδότησή σας να χειρίζεστε αυτόν τον εξοπλισμό.

Αυτή η συσκευή συμμορφώνεται με το Τμήμα 15 των Κανόνων της Ομοσπονδιακής Επιτροπής Τηλεπικοινωνιών των ΗΠΆ (FCC). Η λειτουργία υπόκειται στις ακόλουθες δύο προϋποθέσεις: (1) Αυτή η συσκευή ενδέχεται να μην προκαλεί επιβλαβείς παρεμβολές και (2) αυτή η συσκευή πρέπει να δέχεται τυχόν παρεμβολές που λαμβάνονται, συμπεριλαμβανομένων των παρεμβολών που ενδέχεται να προκαλέσουν ανεπιθύμητη λειτουργία.

# ÎNGRIJIREA NOTEBOOK-ULUI

- Pentru a preveni posibila supraîncălzire a procesorului computerului, asigurați-vă că nu blocați orificiile prevăzute pentru ventilație.
- NU utilizați computerul în condiții nefavorabile.
- NU așezați pe suprafețe de lucru neuniforme sau instabile.
- NU supuneți computerul câmpurilor magnetice.
- NU plasați sau scăpați obiecte pe computer și NU aplicați presiune puternică asupra acestuia.
- NU utilizați sau depozitați la temperaturi extreme.
- NU expuneți la lumina directă a soarelui.
- Evitați schimbările bruște de temperatură sau umiditate ținându-l departe de A/C și sursele de încălzire.
- NU expuneți computerul la ploaie sau umezeală.
- NU așezați lângă foc sau alte surse de căldură.
- NU închideți notebook-ul și nu vă ridicați și nu țineți niciodată notebook-ul de ecran.
- NU expuneți la praf și/sau la substanțe chimice corozive.
- Dacă călătoriți cu computerul, nu uitați să îl transportați ca bagaj de mână. Nu-l înregistrați ca bagaj.
- NU pulverizați apă sau alte lichide de curățare direct pe ecran.

# ÎNAINTE DE A ÎNCEPE

# Asigurați-vă că totul este pregătit

Când primiți notebook-ul, despachetați-l cu atenție și verificați pentru a vă asigura că aveți toate articolele enumerate mai jos. Pentru un model preconfigurat ar trebui să aveți următoarele:

- Notebook
- Adaptor AC cu cablu de alimentare
- Ghid de pornire rapidă sau Ghid de utilizare

După ce ați verificat și confirmat că Notebook-ul dvs. este complet, citiți paginile următoare pentru a afla despre toate componentele computerului.

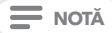

În funcție de modelul achiziționat, aspectul computerului poate varia de imaginile prezentate în acest manual.

# Familiarizați-vă că notebook-ul

#### Deschiderea notebook-ului

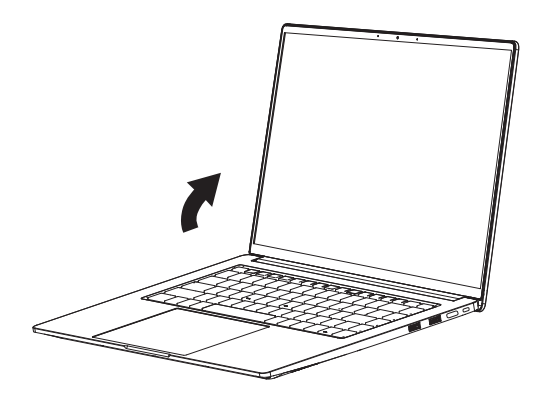

RO

Mai jos este o prezentare a notebook-ului.

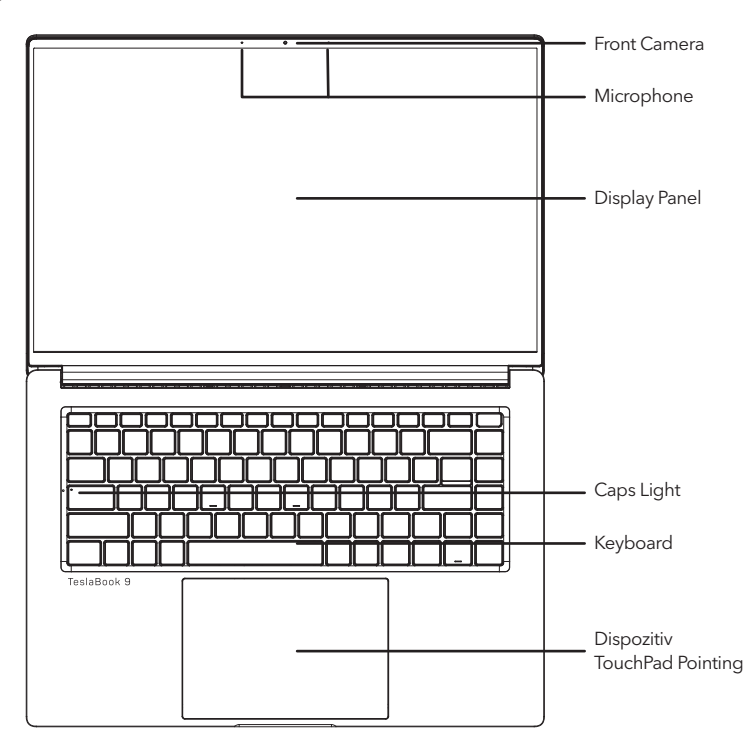

#### Front Camera

Camera HD/VGA încorporată vă permite să faceți o fotografie sau să creați un chat video sau o conferință video cu doar un clic.

#### Microphone

Microfonul încorporat vă permite să recepționați sau să transmiteți date voce sau de alt tip oricărui program care acceptă astfel de date.

#### **Display Panel**

Ecranul este un ecran LED, cu iluminare din spate pentru iluminarea textului și a elementelor grafice.

#### Caps Light

Caps Light indică starea Caps Lock, adică Caps Light aprins înseamnă că Caps este blocat, veți scrie cu majuscule, Caps Light stins înseamnă că Caps este deblocat, veți scrie cu litere mici.

#### Keyboard

Tastatură cu taste numerice și tastele Windows® dedicate.

#### **Dispozitiv TouchPad Pointing**

Dispozitivul TouchPad pointing este un cursor tip mouse, cu un pad de mișcare sensibil la atingere.

# Vedere laterală

Mai jos este descrierea vederii laterale a notebook-ului.

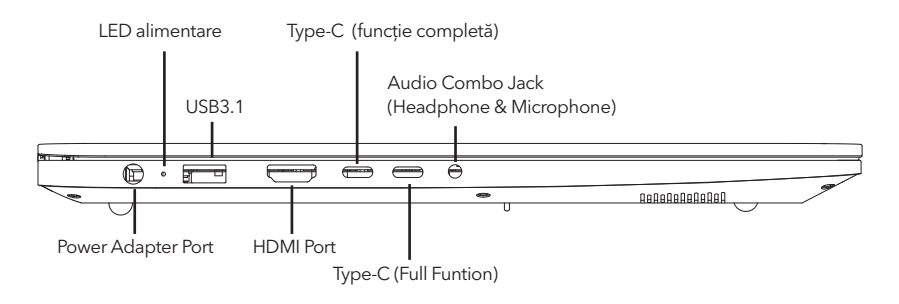

#### Power Adapter Port

Portul de alimentare vă permite conecarea adaptorului AC pentru a alimenta notebook-ul și pentru a încărca bateria Li-Ion.

#### Power status LED

Acest LED își va schimba culoarea sau va clipi când starea se schimbă sau bateria se încarcă.

#### USB3.1 Port

Portul USB vă permite să conectați dispozitivele Universal Serial Bus. Acestea sunt compatibile cu v3.1 a USB-ului standard, care permite rate de schimb ale datelor de 4.8 Gb/s. Portul USB permite funcția sleep & charge. USB 3.1 este compatibil cu USB 2.0.

#### HDMI Port

Portul HDMI vă permite să conectați un dispozitiv video, de exemplu televizor, proiector, VCR.

#### Type-C (Funcție completă)

Portul pentru funcția completă Type-c permite transmisia video și încărcarea la o rată de transmisie înaltă.

#### Audio Combo Jack (Headphone & Microphone)

Mufa audio combo vă permite să conectați căști, boxe, amplificatoare sau microfon mono exterior.

### Vedere spate

RO

Mai jos este descrierea vederii din spate a notebook-ului.

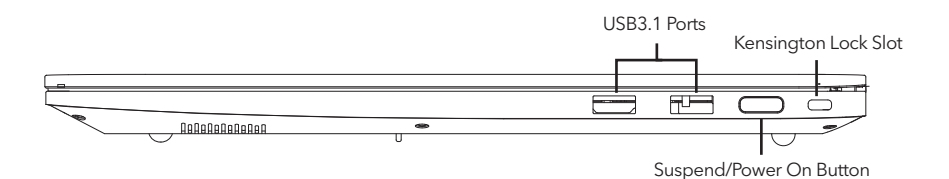

#### Porturile USB 3.1

Portul USB vă permite să conectați dispozitive Universal Serial Bus. Acestea acceptă v3.1 a standardului USB, care permite rate de schimb de date de până la 4,8 Gb/s. Portul USB acceptă funcționalitatea sleep & charge. USB 3.1 este compatibil cu USB 2.0.

#### Suspend/Power On Button

Acest buton pornește și oprește notebook-ul sau activează starea de sleep. (recunoaștere cu amprentă)

#### **Kensington Lock Slot**

Slotul lock Kensington vă permite să vă asigurați notebook-ul de un obiect fix, cu ajutorul un cablu de siguranță opțional.

### Vedere din față

Mai jos este descrierea vederii din față a notebook-ului.

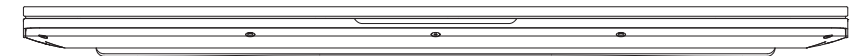

## Vedere laterală spate

Mai jos este descrierea vederii din spate lateral a notebook-ului.

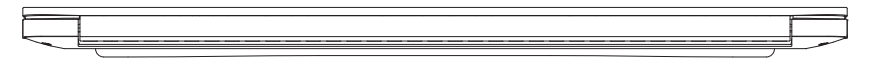

# Top side view

The following is a brief description of the top side view of the notebook computer.

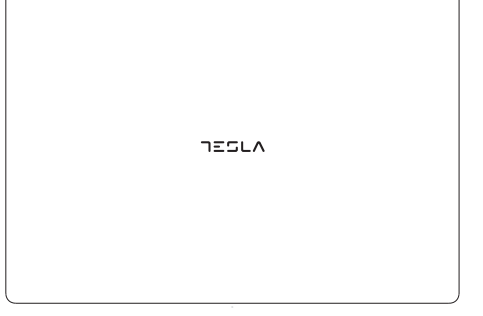

# Vedere partea inferioară

Mai jos este descrierea vederii inferioare a notebook-ului.

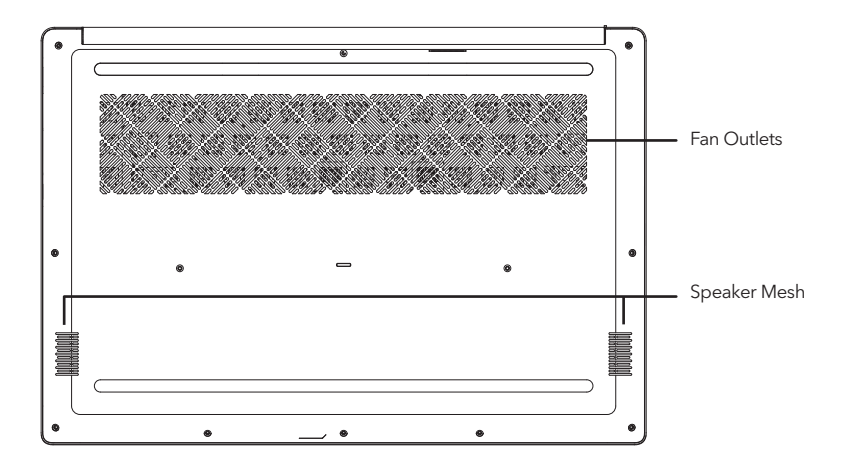

#### Fan Outlets

Aceste porturi deschide sunt pentru ca ventilatorul să elimine căldura de la componentele interne ale computerului. Nu blocați și nu așezați computerul într-o poziție care permite blocarea acestor orificii.

#### Speaker Mesh

Pentru sunet.

# PORNIRE

## Surse de alimentare

Computerul are două tipuri de surse de alimentare: o baterie Lithium-Ion și un adaptor AC.

#### Conectarea adaptoarelor de alimentare

Adaptorul AC asigură alimentarea pentru funcționarea notebook-ului și încărcarea bateriei.

#### Conectarea adaptorului AC

1. Conectați cablul de ieșire DC la mufa de alimentare DC a notebook-ului.

2. Conectați adaptorul AC la o priză electrică AC.

#### Comutarea de la adaptorul de alimentare AC la alimentarea de la baterie

Scoateți adaptorul AC. Notebook-ul se va comuta automat la baterie.

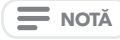

Bateria polimer nu este încărcată la cumpărare. Inițial, va trebui să conectați adaptorul AC pentru a utiliza notebook-ul.

#### Reîncărcarea bateriei

Bateria polimer este reîncărcată intern utilizând adaptorul AC. Pentru a reîncărca bateria, asigurați-vă că bateria este instalată și computerul este conectat la AC.

Nu există "efect de memorie" în bateriile polimerice; prin urmare, nu trebuie să descărcați complet bateria înainte de a o reîncărca. Timpii de încărcare vor fi semnificativ mai lungi dacă notebook-ul este în uz în timp ce bateria se încarcă. Dacă doriți să încărcați bateria mai repede, puneți computerul în modul Suspend sau opriți-l în timp ce adaptorul încarcă bateria.

#### Baterie descărcată

Când bateria este descărcată, apare un mesaj de notificare. Dacă nu răspundeți la mesajul de baterie descărcată, bateria continuă să se descarce până când este prea descărcată pentru a funcționa. Când se întâmplă acest lucru, notebook-ul dvs. intră în modul Suspend. Nu există nicio garanție că datele dumneavoastră vor fi salvate odată ce notebook-ul ajunge în acest punct.

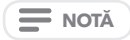

Pentru a vă proteja computerul împotriva daunelor, folosiți doar adaptorul care a venit cu notebook-ul deoarece fiecare adaptor are propria putere de alimentare.

#### Înlocuirea bateriei

Există pericolul de explozie a unui tip de baterie incorect utilizat pentru înlocuire. Pentru computerele echipate cu un acumulator litiu-ion înlocuibil, se aplică următoarele:

- dacă bateria este plasată într-o ZONA DE ACCES A OPERATORULUI, în apropierea bateriei trebuie să existe un marcaj sau o mențiune atât în instrucțiunile de utilizare, cât și în instrucțiunile de service;
- dacă bateria este plasată în altă parte a computerului, trebuie să existe un marcaj închiderea bateriei sau o declarație în instrucțiunile de service.

Marcajul sau mențiunea trebuie să includă următorul text sau un text similar:

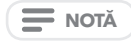

Risc de explozie dacă bateria este înlocuită cu un tip incorect. Eliminați bateria conform instrucțiunilor.

Odată ce computerul intră în modul Suspend din cauza unei baterii descărcate, nu veți putea relua funcționarea până când nu asigurați o sursă de alimentare fie de la un adaptor, fie de la o baterie încărcată. După ce ați asigurat energie, puteți apăsa butonul Suspend/Resume pentru a relua funcționarea. În modul Suspend, datele dumneavoastră sunt menținute pentru o perioadă de timp, dar dacă o sursă de alimentare nu este asigurată prompt, indicatorul Power nu mai clipește și se stinge, caz în care ați pierdut datele care nu au fost salvate. După ce asigurați alimentarea, puteți continua să utilizați computerul în timp ce un adaptor încarcă bateria.

# Pornirea notebook-ului

#### Alimentare

#### **Butonul Suspend/Power**

Comutatorul suspend/power este folosit pentru a porni notebook-ul. După ce ați conectat adaptorul de curent alternativ sau ați încărcat bateria internă Litiu-Ion, puteți porni notebook-ul apăsând butonul suspend/power situat deasupra tastaturii. Dacă trebuie să faceți o pauză prelungită, apăsați din nou butonul pentru a o opri.

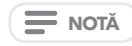

Nu mutați notebook-ul pornit și nu îl expuneți șocurilor sau vibrațiilor deoarece riscați avarierea hard disk-ului.

Când porniți notebook-ul, acesta va efectua un Power On Self Test (POST) pentru a verifica piesele interne și configurația pentru funcționalitatea corectă. Dacă se găsește o defecțiune, computerul emite un avertisment audio și/sau afișează un mesaj de eroare.

În funcție de natura problemei, este posibil să puteți continua pornind sistemul de operare sau intrând în utilitarul de configurare BIOS și revizuind setările. După finalizarea satisfăcătoare a testului POST (Power On Self Test), notebook-ul dvs. încarcă sistemul de operare instalat.

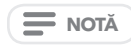

Nu opriți niciodată off notebook-ul în timpul testului Power On Self (POST), în caz contrar ar putea conduce la o eroare iremediabilă.

### Folosirea tastelor pentru funcții

Computerul dumneavoastră are o multitudine de taste funcționale, cărora li se atribuie diferite funcții ale aplicației. Ar trebui să consultați software-ul pentru a înțelege utilizarea acestor taste funcționale.

Tasta [FN] oferă funcții extinse pentru notebook și este întotdeauna utilizată împreună cu o altă tastă.

- [FN+F1]: Pornit/Oprit WiFi.
- [FN+F2]: Vă permite să schimbați selecția unde să trimiteți videoclipul afișat. De fiecare dată când apăsați combinația de taste, veți trece la următoarea alegere. Alegerile, în ordine, sunt: numai ecranul încorporat, atât ecranul încorporat, cât și monitorul extern sau numai monitorul extern.
- [FN+F3]: Dezactivează volumul computerului.
- [FN+F4]: Pornit/Oprit Camera. (Opțional)
- [FN+F5]: Activat/Dezactivat Bluetooth.
- [FN+F6]: Porniți/Opriți iluminarea de fundal a tastaturii și reglați luminozitatea luminii de fundal. (Opțional)
- [FN+Esc]: Activat/Dezactivat Touchpad.
- [FN+]: Mărește luminozitatea ecranului.
- [FN+]: Reduce luminozitatea ecranului.
- [FN+]: Scade volumul computerului.
- [FN+]: Mărește volumul computerului.

### Folosirea touchpad-ului

Un dispozitiv de indicare TouchPad este încorporat în computerul dvs. Este folosit pentru a controla mișcarea indicatorului pentru a selecta elemente de pe panoul de afișare.

#### Cursor

Controlul funcționează la fel ca un mouse și mută cursorul în pe ecran. Este nevoie doar de o presiune ușoară din vârful degetului. Touchpad-ul include butoanele stânga și dreapta care funcționează ca butoane ale mouse-ului. Funcționalitatea reală a butoanelor din stânga și din dreapta poate varia în funcție de aplicația care este utilizată.

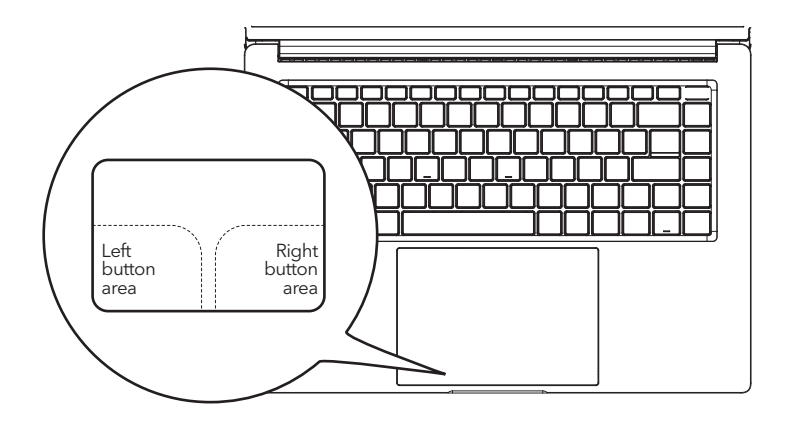

#### Clic

Clic-ul înseamnă apăsarea și eliberarea unui buton. Pentru a face clic stânga, mutați cursorul la elementul pe care doriți să îl selectați, apăsați butonul din stânga o dată, apoi eliberați-l imediat. Pentru a face clic dreapta, mutați cursorul mouse-ului la elementul pe care doriți să îl selectați, apăsați butonul din dreapta o dată, apoi eliberați-l imediat. De asemenea, aveți opțiunea de a efectua operația de clic atingând ușor TouchPad-ul o dată.

#### Dublu clic

RO

Dublu clic înseamnă apăsarea și eliberarea butonului din stânga de două ori în succesiune rapidă. Această procedură nu funcționează cu butonul din dreapta. Pentru a face dublu clic, mutați cursorul la elementul pe care doriți să îl selectați, apăsați butonul din stânga de două ori, apoi eliberați-l imediat. De asemenea, aveți opțiunea de a efectua operația de dublu clic atingând ușor TouchPad-ul de două ori.

#### Mutare

Mutarea înseamnă apăsarea lungă a butonului din stânga, în timp ce mutați cursorul. Pentru a trage, mutați cursorul la elementul pe care doriți să îl mutați. Apăsați și mențineți apăsat butonul din stânga în timp ce mutați elementul în noua locație, apoi eliberați-l. Mutarea se poate face și folosind doar TouchPad-ul. Mai întâi, atingeți TouchPad-ul de două ori peste elementul pe care doriți să-l mutați, asigurându-vă că lăsați degetul pe pad după atingerea finală. Apoi, mutați obiectul în noua locație prin mișcarea degetului pe TouchPad, apoi eliberați degetul. Utilizarea barei de defilare vă permite să navigați rapid printr-un document fără a utiliza barele de defilare ale ferestrei. Acest lucru este util în special atunci când navigați prin paginile online.

# PROBLEME DE DEPANARE

Notebook-ul dvs. este robust și are câteva probleme în domeniu. Cu toate acestea, este posibil să întâmpinați probleme simple de instalare sau operare pe care le puteți rezolva pe loc sau probleme cu dispozitivele periferice, pe care le puteți rezolva prin înlocuirea dispozitivului. Informațiile din această secțiune vă ajută să izolați și să rezolvați unele dintre aceste probleme simple și să identificați defecțiunile care necesită service.

# Identificarea problemei

Dacă întâmpinați o problemă, parcurgeți următoarea procedură înainte de a continua depanarea complexă:

- 1. Închideți notebook-ul.
- 2. Asigurați-vă că adaptorul de curent alternativ este conectat la notebook și la o sursă de curent alternativ activă.
- Asigurați-vă că orice card instalat în slotul pentru card PC este așezat corect. De asemenea, puteți scoate cardul din slot, eliminându-l astfel ca posibilă cauză a defecțiunii.
- Asigurați-vă că toate dispozitivele conectate la conectorii externi sunt conectate corect. De asemenea, puteți deconecta astfel de dispozitive, eliminându-le astfel ca posibile cauze de defecțiune.
- 5. Porniți notebook-ul. Asigurați-vă că a fost oprit cu cel puțin 10 secunde înainte de a-l porni.
- 6. Parcurgeți secvența de pornire.
- 7. Dacă problema nu a fost rezolvată, contactați reprezentantul de asistență.

Înainte de a efectua apelul, ar trebui să aveți pregătite următoarele informații, astfel încât reprezentantul de asistență pentru clienți să vă poată oferi cea mai rapidă soluție posibilă:

- Denumirea produsului
- Numărul de configurare a produsului
- Numărul de serie al produsului
- Data cumpărării
- Condițiile în care a apărut problema
- Orice mesaje de eroare care au apărut
- Configurare hardware
- Tipul dispozitivului conectat, dacă există.

Consultați eticheta de configurare din partea de jos a notebook-ului pentru configurație și numere de serie.

# MEMO

Acest echipament a fost testat și s-a constatat că respectă limitele pentru un dispozitiv digital de Clasa B, în conformitate cu partea 15 din Regulile FCC. Aceste limite sunt concepute pentru a oferi o protecție rezonabilă împotriva interferențelor dăunătoare într-o instalare rezidențială. Acest echipament generează, utilizează și poate radia energie de frecvență radio și, dacă nu este instalat și utilizat în conformitate cu instrucțiunile, poate provoca interferențe dăunătoare comunicațiilor radio. Cu toate acestea, nu există nicio garanție că interferențele nu vor apărea într-o anumită instalație. Dacă acest echipament cauzează interferențe dăunătoare recepției radio sau televiziunii, ceea ce poate fi determinat prin oprirea și pornirea echipamentului, utilizatorul este încurajat să încerce să corecteze interferenta prin una sau mai multe dintre următoarele măsuri:

- Reorientați sau mutați antena de recepție.
- Măriți distanța dintre echipament și receptor.
- Conectați echipamentul la o priză de pe un circuit diferit de cel la care este conectat receptorul.
- Consultați distribuitorul sau un tehnician radio/TV cu experiență pentru ajutor.

Atenție: Orice modificare sau schimbare la acest dispozitiv care nu este aprobată în mod explicit de producător vă poate anula dreptul de a utiliza acest echipament.

Acest dispozitiv respectă partea 15 din Regulile FCC. Funcționarea este supusă următoarelor două condiții: (1) Acest dispozitiv nu poate cauza interferențe dăunătoare și (2) acest dispozitiv trebuie să accepte orice interferență primită, inclusiv interferențe care pot cauza o funcționare nedorită.

# ČUVANJE VAŠEG RAČUNARA

- Da biste sprečili moguće pregrevanje procesora računara, uverite se da ne blokirate otvore predviđene za ventilaciju.
- NE koristite računar u teškim uslovima.
- NE postavljajte na neravne ili nestabilne radne površine.
- NE izlažite računar magnetnim poljima.
- NEMOJTE postavljati ili ispuštati predmete na računar i NEMOJTE ga snažno pritiskati.
- NEMOJTE koristiti niti skladištiti na ekstremnim temperaturama.
- NE izlagati direktnoj sunčevoj svetlosti.
- Izbegavajte nagle promene temperature ili vlažnosti tako što ćete ga držati dalje od klima uređaja i otvora za grejanje.
- NE izlažite računar kiši ili vlazi.
- NE postavljajte blizu vatre ili drugih izvora toplote.
- NEMOJTE zalupiti svoj prenosni računar i nikada ga ne podižite ili držite za ekran.
- NE izlažite prašini i/ili korozivnim hemikalijama.
- Ako putujete sa računarom, ne zaboravite da ga nosite kao ručni prtljag. Nemojte ga prijaviti kao prtljag.
- NEMOJTE prskati vodu ili bilo koju drugu tečnost za čišćenje direktno na ekran.

# PRE NEGO ŠTO POČNEŠ

### Uverite se da imate sve

Kada dobijete prenosni računar računar, pažljivo ga otpakujte i proverite da li imate sve dole navedene stavke. Za unapred konfigurisani model trebalo bi da imate sledeće:

- Prenosni računar
- AC adapter sa kablom za napajanje
- Vodič za brzi početak ili Uputstvo za upotrebu

Kada proverite i potvrdite da je sve u pakovanju, pročitajte sledeće stranice da biste saznali više o svim komponentama vašeg računara.

U zavisnosti od modela koji ste kupili, stvarni izgled vašeg računara može se razlikovati od prikazanog u ovom priručniku.

# Upoznajte se sa laptop računarom

#### OTVARANJE DISPLEJA

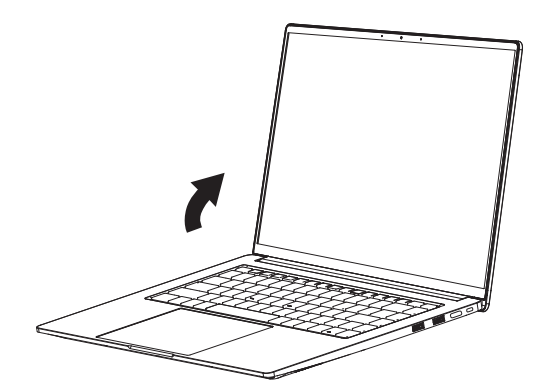

# Pregled

Sledi pregled prenosni računara.

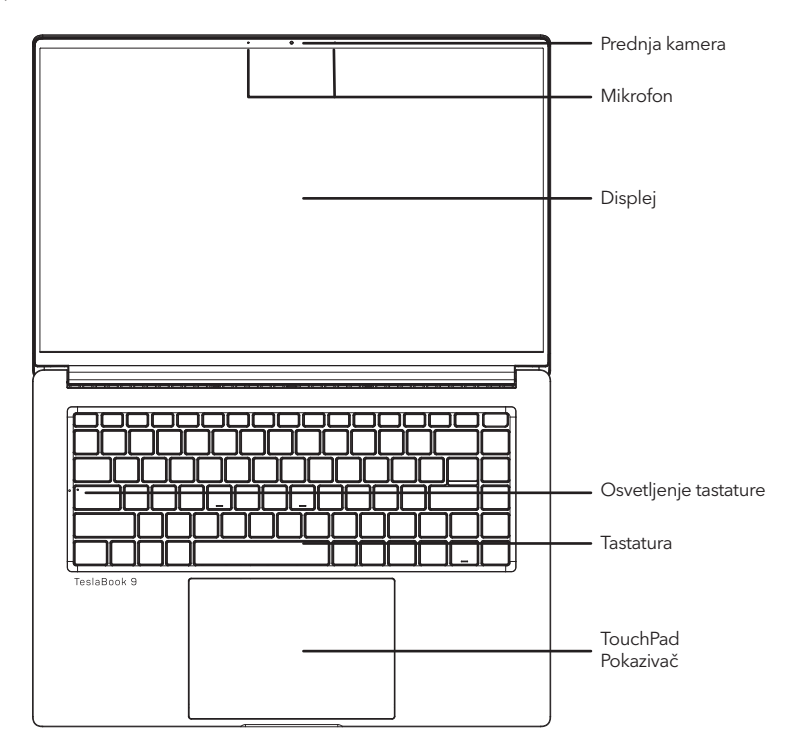

#### Prednja kamera

Ugrađena HD/VGA kamera vam omogućava da snimite fotografiju ili započnete video ćaskanje ili video konferenciju samo jednim klikom.

#### Mikrofon

Ugrađeni mikrofon omogućava prijem i prenos glasovnih i/ili drugih audio podataka bilo kom programu koji može da prihvati takav ulaz.

#### Displej

Displej je LCD panel u boji sa pozadinskim osvetljenjem za prikaz teksta i grafike.

#### Osvetljenje tastature

Caps Light označava status Caps Lock-a, tj. Caps Light je uključen znači da su Caps zaključani, štampaćete velika slova, Caps Light isključen znači da su Caps otključana, štampaćete mala slova.

#### Tastatura

Tastatura pune veličine sa numeričkim tasterima i namenskim Windows® tasterima.

#### TouchPad Pokazivač

Pokazivački uređaj dodirne table je kontrola kursora nalik mišu sa podlogom za kretanje osetljivom na dodir.

# Pogled sa leve strane

Sledi kratak opis prikaza sa leve strane prenosnog računara.

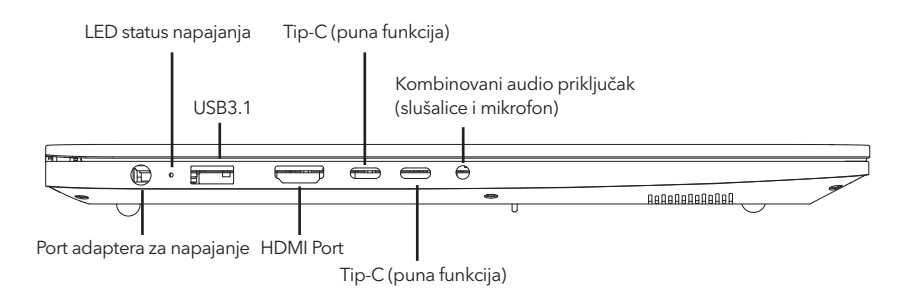

#### Port adaptera za napajanje

Port adaptera za napajanje vam omogućava da priključite adapter naizmenične struje da biste napajali prenosni računar i punili unutrašnju litijum-jonsku bateriju.

#### LED status napajanja

Ova LED će promeniti boju ili treptati kada se promeni status sistema ili se baterija puni.

#### USB3.1 Port

USB port vam omogućava da povežete uređaje univerzalne serijske magistrale. Podržavaju v3.1 USB standarda, koji omogućava brzinu razmene podataka do 4,8 Gb/s. USB port podržava funkciju spavanja i punjenja. USB 3.1 je unazad kompatibilan sa USB 2.0.

#### **HDMI** Port

HDMI port vam omogućava da povežete video uređaj kao što je televizor, projektor ili videorekorder na vaš prenosni računar.

#### Tip-C (puna funkcija)

Puno funkcionalni port Tip-C bolje podržava video prenos i punjenje, uz visoku brzinu prenosa.

#### Tip-C (puna funkcija)

Puno funkcionalni port Tip-C bolje podržava video prenos i punjenje, uz visoku brzinu prenosa.

#### Kombinovani audio priključak (slušalice i mikrofon)

Kombinovani audio priključak vam omogućava da povežete slušalice, spoljne zvučnike, pojačala ili eksterni mono mikrofon.

# Pogled sa desne strane

Sledi kratak opis prikaza sa desne strane prenosivog računara.

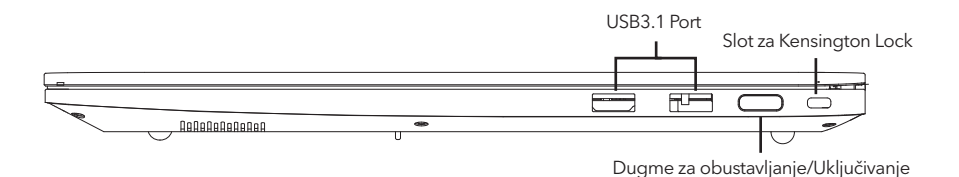

#### USB3.1 Ports

USB port vam omogućava da povežete uređaje univerzalne serijske magistrale. Podržavaju v3.1 USB standarda, koji omogućava brzinu razmene podataka do 4,8 Gb/s. USB port podržava funkciju spavanja i punjenja. USB 3.1 je unazad kompatibilan sa USB 2.0.

#### Dugme za obustavljanje/Uključivanje

Ovo dugme uključuje i isključuje vaš prenosni računar ili ga stavlja u stanje spavanja. (Prepoznavanje otiska prsta)

#### Slot za Kensington Lock

Slot za Kensington bravu vam omogućava da pričvrstite prenosivi računar za nepokretni predmet pomoću opcionog bezbednosnog kabla.

### Pogled sa prednje strane

The following is a brief description of the front side view of the notebook computer.

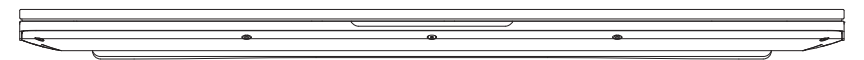

# Pogled sa zadnje strane

Sledi kratak opis zadnje strane prenosivog računara.

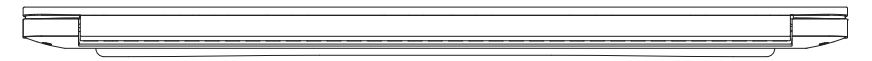

# Pogled sa gornje strane

Sledi kratak opis gornje strane prenosivog računara.

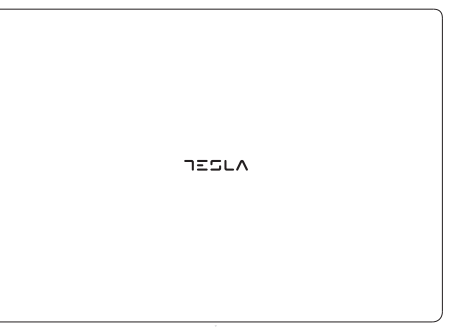

# Pogled sa donje strane

Sledi kratak opis donje strane prenosivog računara.

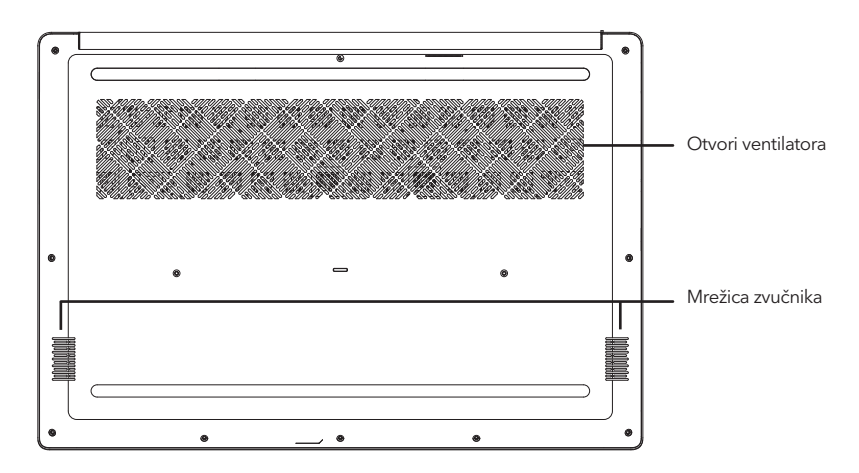

#### Otvori ventilatora

Ovo su otvoreni portovi za ventilator da odvodi toplotu iz unutrašnjih komponenti računara. Nemojte blokirati ili postavljati računar u takav položaj da nenamerno dozvolite da se otvor blokira.

#### Mrežica zvučnika

Za reprodukciju zvuka.

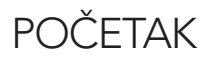

# Izvori napajanja

Vaš računar ima dva tipa izvora napajanja: litijum-jonsku bateriju ili adapter naizmenične struje.

#### Povezivanje adaptera za napajanje

AC adapter obezbeđuje napajanje za rad vašeg prenosivog računara i punjenje baterije.

#### Povezivanje AC adaptera

Uključite DC izlazni kabl u DC priključak za napajanje vašeg prenosivog računara.
 Uključite adapter naizmenične struje u električnu utičnicu.

#### Prelazak sa napajanja iz AC adaptera na napajanje iz baterije

Uklonite AC adapter. Vaš prenosni računar će automatski preći na napajanje iz baterije.

Polimerna baterija se ne puni prilikom kupovine. U početku ćete morati da povežete AC adapter da biste koristili svoj prenosivi računar.

### Punjenje baterije

Polimerna baterija se interno puni pomoću adaptera naizmenične struje. Da biste napunili bateriju, uverite se da je baterija instalirana i da je računar povezan na naizmeničnu struju.

U polimernim baterijama nema "efekta pamćenja"; stoga ne morate potpuno da ispraznite bateriju pre ponovnog punjenja. Vreme punjenja će biti znatno duže ako se vaš prenosivi računar koristi dok se baterija puni. Ako želite brže da punite bateriju, stavite računar u režim suspenzije ili ga isključite dok adapter puni bateriju.

#### Nisko stanje baterije

Kada je baterija niska, pojavljuje se poruka sa obaveštenjem. Ako ne odgovorite na poruku o niskoj bateriji, baterija će nastaviti da se prazni sve dok nije preniska za rad. Kada se to dogodi, vaš prenosni računar prelazi u režim suspendovanja. Ne postoji garancija da će vaši podaci biti sačuvani kada beležnica dostigne ovu tačku.

Da biste zaštitili računar od oštećenja, koristite samo adapter za napajanje koji ste dobili uz njega jer svaki adapter za struju ima svoju izlaznu snagu.

#### Zamena baterije

Postoji opasnost od eksplozije ako se za zamenu koristi neispravan tip baterije. Za računare opremljene zamenljivim litijum-jonskim baterijama važi sledeće:

- ako je baterija postavljena u ZONU ZA PRISTUP OPERATORIMA, blizu baterije mora postojati oznaka ili izjava u uputstvu za upotrebu iu uputstvu za servisiranje;
- ako je baterija postavljena na drugom mestu u računaru, u uputstvima za servisiranje mora postojati oznaka za zatvaranje baterije ili izjava.

Oznaka ili izjava treba da sadrži sledeći ili sličan tekst:

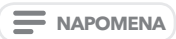

Rizik od eksplozije ako se baterija zameni neispravnim tipom. Istrošene baterije odložite u skladu sa uputstvima.

Kada vaš prenosivi računar pređe u režim suspenzije kao rezultat prazne baterije, nećete moći da nastavite sa radom sve dok ne obezbedite izvor napajanja bilo iz adaptera ili napunjene baterije. Kada obezbedite napajanje, možete pritisnuti dugme Suspend/Re sume da biste nastavili sa radom. U režimu suspendovanja, vaši podaci se održavaju neko vreme, ali ako se izvor napajanja ne obezbedi odmah, indikator napajanja prestaje da treperi i gasi se, u kom slučaju ste izgubili podatke koji nisu sačuvani. Kada obezbedite napajanje, možete da nastavite da koristite računar dok adapter puni bateriju.

# Pokretanje računara

### Uključivanje

#### Dugme za obustavljanje/Uključivanje

Prekidač za obustavljanje/uključivanje se koristi za uključivanje vašeg prenosnog računara iz njegovog isključenog stanja. Kada povežete adapter za naizmeničnu struju ili napunite internu litijum-jonsku bateriju, možete da uključite prenosni računar pritiskom na dugme za obustavljanje/uključivanje koje se nalazi iznad tastature. Ako treba da napravite dužu pauzu, ponovo pritisnite dugme da biste ga isključili.

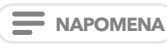

Nemojte nositi prenosni računar sa uključenim napajanjem niti ga izlagati udarcima ili vibracijama jer rizikujete da oštetite čvrsti disk.

Kada uključite prenosni računar, on će izvršiti samotestiranje po uključenju (POST) kako bi proverio ispravnu funkcionalnost unutrašnjih delova i konfiguracije. Ako se pronađe greška, računar emituje zvučno upozorenje i/ili prikazuje i poruku o grešci.

U zavisnosti od prirode problema, možda ćete moći da nastavite pokretanjem operativnog sistema ili ulaskom u uslužni program za podešavanje BIOS-a i revizijom postavki.

Nakon zadovoljavajućeg završetka samotestiranja po uključenju (POST), vaš prenosni računar učitava instalirani operativni sistem.

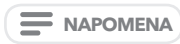

Nikada ne isključujte prenosni računar tokom samotestiranja po uključenju (POST) ili može doći do nepopravljive greške.

### Korišćenje funkcijskih tastera

Vaš računar ima više funkcijskih tastera, funkcijskim tasterima su dodeljene različite funkcije aplikacije. Trebalo bi da pogledate softver da biste razumeli upotrebu ovih funkcijskih tastera.

Taster [FN] obezbeđuje proširene funkcije za prenosni računar i uvek se koristi u kombinaciji sa drugim tasterom.

- [FN+F1]: Uključeno / Isključeno WiFi.
- [FN+F2]: Omogućava vam da promenite izbor mesta za slanje prikazanog video zapisa. Svaki put kada
  pritisnete kombinaciju tastera, preći ćete na sledeći izbor. Izbori, po redosledu, su: samo ugrađeni panel
  displeja, i ugrađeni ekran i spoljni monitor, ili samo spoljni monitor.
- [FN+F3]: Isključuje zvuka računara.
- [FN+F4]: Uključena / isključena kamera. (Opciono)
- [FN+F5]: Uključeno / Isključeno Bluetooth.
- [FN+F6]: Uključi/isključi pozadinsko osvetljenje tastature i podesite osvetljenost pozadinskog osvetljenja. (Opcionalno)
- [FN+Esc]: Uključi/isključi Pokazivač
- [FN+]:Povećajte osvetljenost ekrana.
- [FN+]:Smanjite osvetljenost ekrana.
- [FN+]:Smanjite jačinu zvuka računara.
- [FN+]:Povećajte jačinu zvuka računara.

#### Korišćenje pokazivača

Pokazivački uređaj dodirne table je ugrađen u vaš računar. Koristi se za kontrolu kretanja pokazivača za odabir stavki na displeju.

#### Kursor

Kontrola funkcioniše na isti način kao i miš i pomera kursor po ekranu. Za to je potreban samo lagani pritisak vrhom prsta. Pokazivač uključuje levo i desno dugme koje funkcionišu kao dugme miša. Stvarna funkcionalnost levog i desnog dugmeta može da varira u zavisnosti od aplikacije koja se koristi.

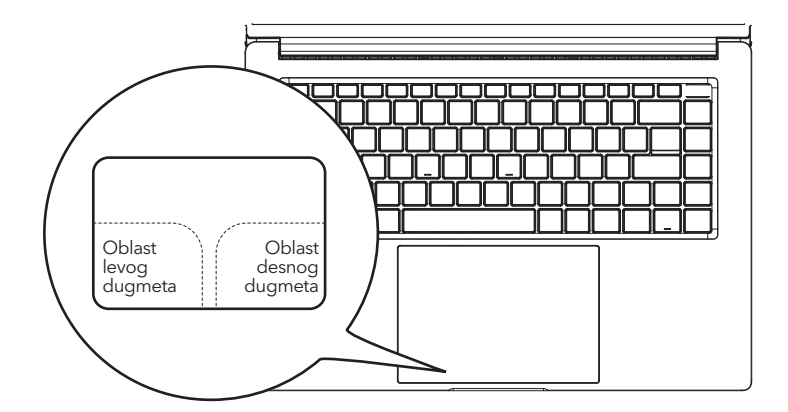

#### Kliktanje

Klik znači pritiskanje i otpuštanje dugmeta. Da biste kliknuli levim tasterom miša, pomerite kursor na stavku koju želite da izaberete, jednom pritisnite levo dugme, a zatim ga odmah pustite. Da kliknete desnim tasterom miša, pomerite kursor miša na stavku koju želite da izaberete, jednom pritisnite desno dugme, a zatim ga odmah pustite. Takođe imate opciju da izvršite operaciju klika tako što ćete jednom lagano dodirnuti dodirnu tablu.

#### Dvostruki klik

Dvostruki klik znači brzo uzastopno pritiskanje i otpuštanje levog dugmeta. Ova procedura ne funkcioniše sa desnim dugmetom. Da biste dvaput kliknili, pomerite kursor na stavku koju želite da izaberete, dvaput pritisnite levo dugme, a zatim ga odmah pustite. Takođe imate opciju da izvršite operaciju dvostrukog klika tako što ćete dvaput lagano dodirnuti dodirnu tablu.

#### Prevlačenje

Prevlačenje znači pritiskanje i zadržavanje levog dugmeta uz pomeranje kursora. Da biste prevukli, pomerite kursor na stavku koju želite da premestite. Pritisnite i držite levo dugme dok pomerate stavku na novu lokaciju, a zatim je pustite. Prevlačenje se takođe može obaviti pomoću samo dodirne table. Prvo dodirnite dodirnu tablu dvaput preko stavke koju želite da pomerite, pazeći da ostavite prst na podlozi nakon poslednjeg dodira. Zatim pomerite objekat na novu lokaciju pomeranjem prsta preko dodirne table, a zatim otpustite prst. Korišćenje trake za pomeranje omogućava vam da se brzo krećete kroz dokument bez korišćenja traka za pomeranje prozora. Ovo je posebno korisno kada se krećete po stranicama na mreži.

# REŠAVANJE PROBLEMA

Vaš prenosivi računar je čvrst i podložan je nekoliko problema na terenu. Međutim, možete naići na jednostavne probleme sa podešavanjem ili radom koje možete rešiti na licu mesta ili probleme sa perifernim uređajima koje možete rešiti zamenom uređaja. Informacije u ovom odeljku vam pomažu da izolujete i rešite neke od ovih jednostavnih problema i identifikujete kvarove koji zahtevaju servis.

# Identifikovanje problema

Ako naiđete na problem, prodite kroz sledeću proceduru pre nego što krenete sa složenim rešavanjem problema:

- 1. Isključite svoj prenosni računar.
- Uverite se da je adapter naizmenične struje priključen na vaš prenosni računar i na aktivan izvor napajanja naizmeničnom strujom.
- Uverite se da je svaka kartica instalirana u slotu za PC karticu pravilno postavljena. Takođe možete izvaditi karticu iz slota i tako je eliminisati kao mogući uzrok kvara.
- Uverite se da su svi uređaji povezani na spoljne konektore pravilno priključeni. Takođe možete da isključite takve uređaje i tako ih eliminišete kao moguće uzroke kvara.
- 5. Uključite svoj prenosni računar. Uverite se da je isključen najmanje 10 sekundi pre nego što ga uključite.
- 6. Prođite kroz sekvencu pokretanja.
- 7. Ako problem nije rešen, kontaktirajte predstavnika podrške.

Pre nego što uputite poziv, trebalo bi da imate spremne sledeće informacije kako bi vam predstavnik korisničke podrške mogao da vam pruži najbrže moguće rešenje:

- Naziv proizvoda
- Broj konfiguracije proizvoda
- Serijski broj proizvoda
- Datum kupovine
- Uslovi pod kojima se problem pojavio
- Sve poruke o grešci koje su se pojavile
- Konfiguracija hardvera
- Tip povezanog uređaja, ako postoji

Za konfiguraciju i serijske brojeve pogledajte oznaku na dnu prenosni računara.

# BELEŠKA

Ova oprema je testirana i utvrđeno je da je u skladu sa ograničenjima za digitalne uređaje klase B, u skladu sa delom 15 FCC pravila. Ova ograničenja su dizajnirana da obezbede razumnu zaštitu od štetnih smetnji u stambenoj instalaciji. Ova oprema generiše, koristi i može da emituje radio-frekvencijsku energiju i, ako se ne instalira i ne koristi u skladu sa uputstvima, može izazvati štetne smetnje radio komunikacijama. Međutim, ne postoji garancija da se smetnje neće pojaviti u određenoj instalaciji. Ako ova oprema izaziva štetne smetnje radio ili televizijskom prijemu, što se može utvrditi isključivanjem i uključivanjem opreme, korisnik se podstiče da pokuša da ispravi smetnje jednom ili više od sledećih mera:

- Preusmerite ili premestite prijemnu antenu.
- Povećajte rastojanje između opreme i prijemnika.
- Povežite opremu u utičnicu na strujnom kolu različitom od onog na koji je priključen prijemnik.
- Za pomoć se obratite prodavcu ili iskusnom radio/TV tehničaru.

**Oprez:** Sve promene ili modifikacije ovog uređaja koje proizvođač nije izričito odobrio mogu poništiti vaše ovlašćenje da koristite ovu opremu.

Ovaj uređaj je u skladu sa delom 15 FCC pravila. Rad je podložan sledeća dva uslova: (1) Ovaj uređaj ne sme da izazove štetne smetnje i (2) ovaj uređaj mora da prihvati sve primljene smetnje, uključujući smetnje koje mogu izazvati neželjeni rad.

# **TECHNOLOGY FOR ALL**

www.tesla.info